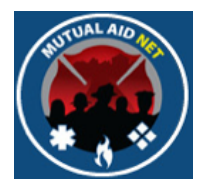

# MutualAidNet

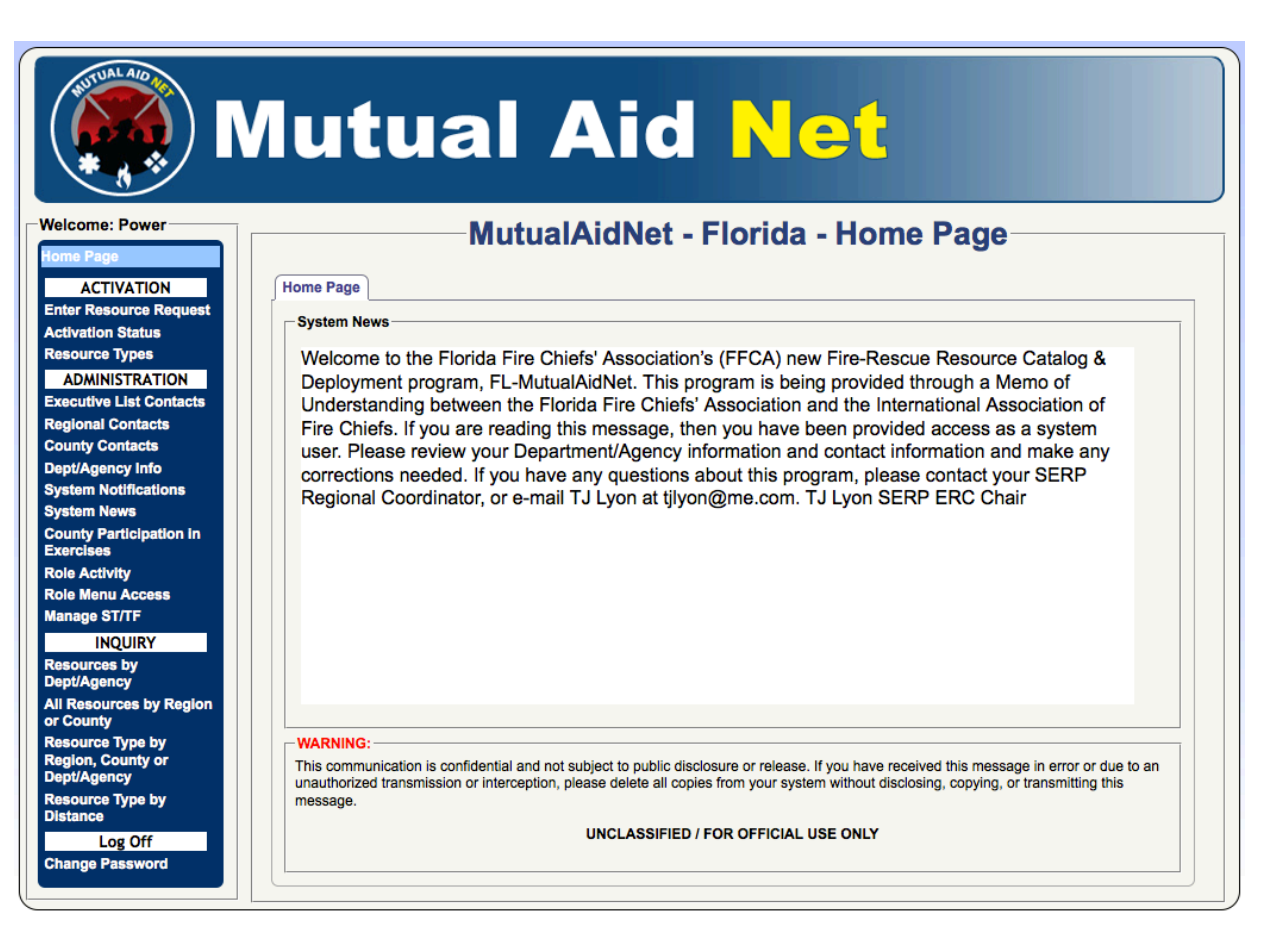

## **OVERVIEW**

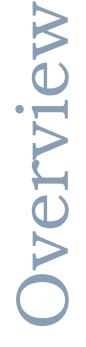

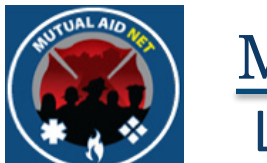

- Landing Page used by all States to access their program
- Selecting a State in the map will take you to that State's Log In Page

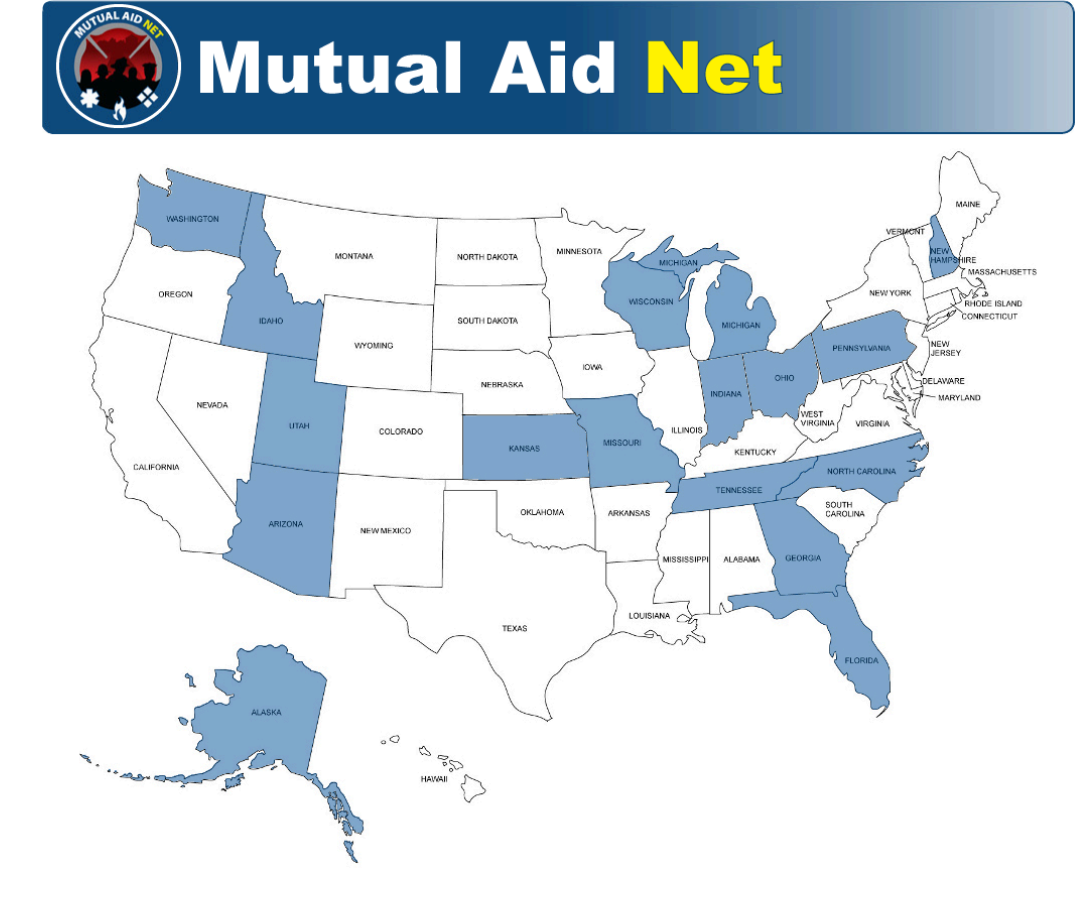

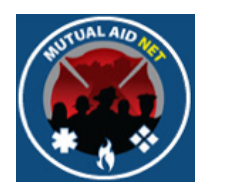

#### Logging In

- The Log In Page is where a current Contact logs into their State's program
- USER NAME- The contact's e-mail address is used as the user name
- PASSWORD- Unique password set by the contact
- The *FORGOT PASSWORD* link will provide the contact with an e-mail message that includes a temporary password to gain access

| Mutua                                                   | Aid Net |
|---------------------------------------------------------|---------|
| Log In                                                  |         |
| Please enter your email-address and password for login. |         |
| User Name:                                              |         |
| Password:                                               |         |
| Remember me next time.                                  |         |
| Log In                                                  |         |
| Forgot Password?                                        |         |

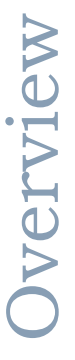

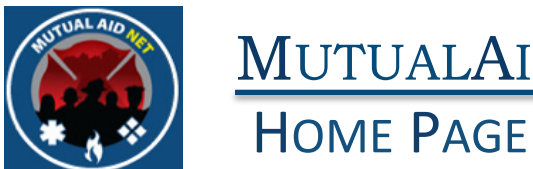

• The *HOME PAGE* will be displayed after successfully logging in

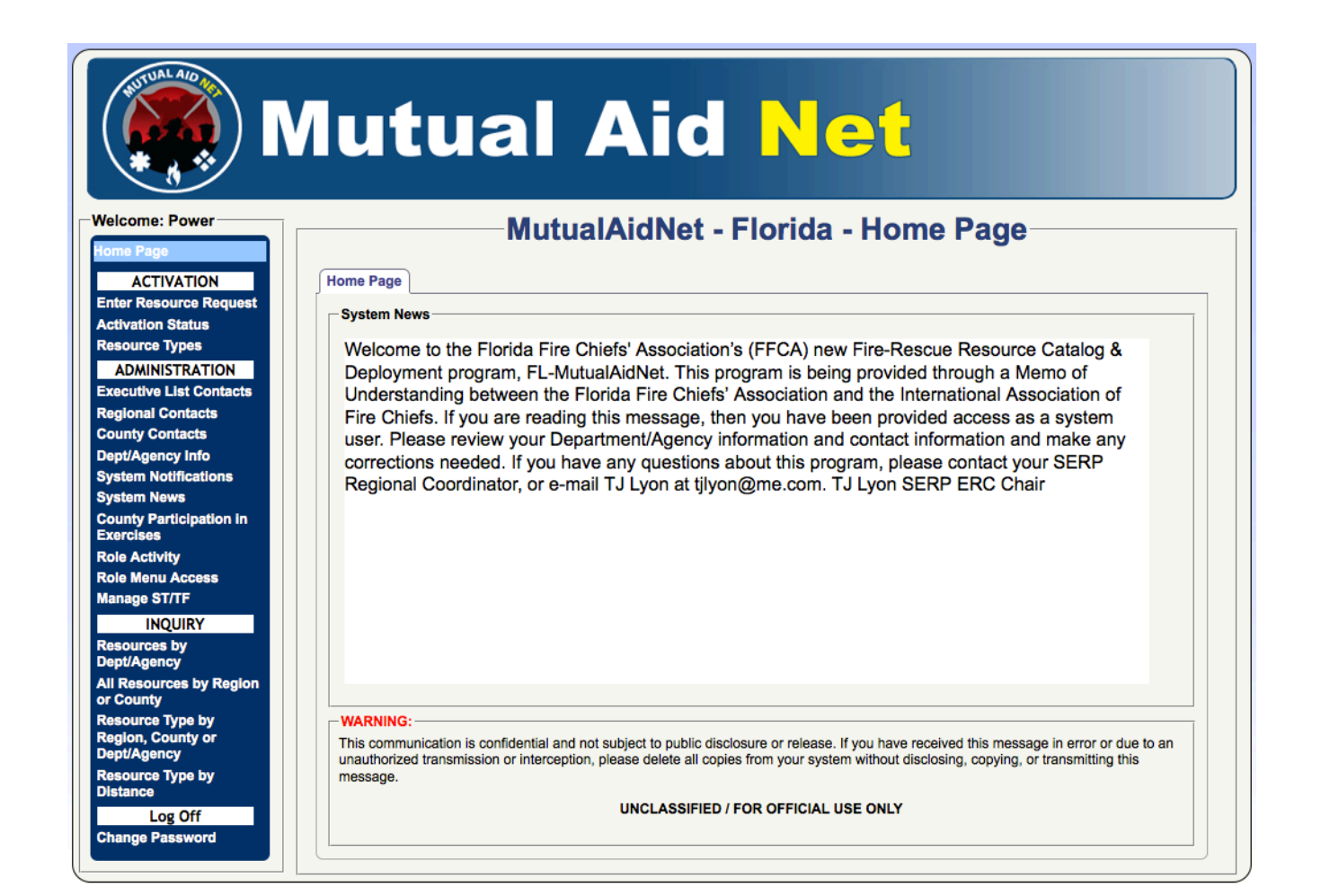

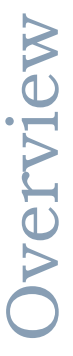

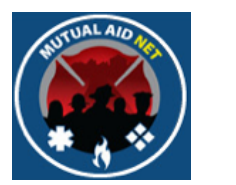

#### Home Page

• The *PENDING ACTIVATION* tab will also be seen if you have a activation request pending

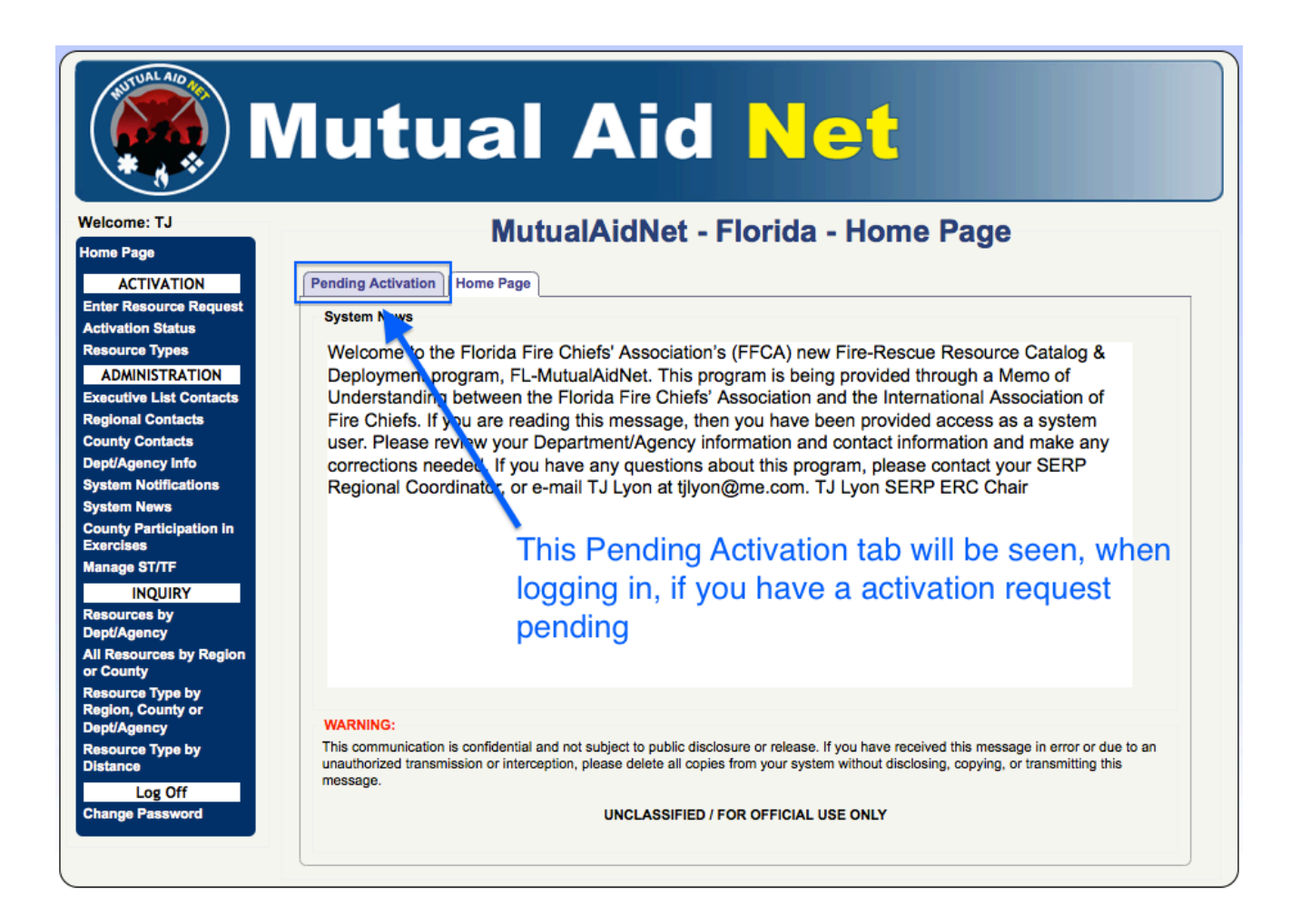

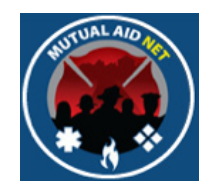

#### DASHBOARD

#### Home Page

#### ACTIVATION

Enter Resource Request Activation Status Resource Types

#### ADMINISTRATION

Executive List Contacts Regional Contacts County Contacts Dept/Agency System Notifications System News County Participation in Exercises Role Activity

**Role Menu Access** 

#### Manage ST/TF

#### INQUIRY

Resources by Dept/Agency

All Resources by Region or County

Resource Type by Region, County or Dept/Agency

Resource Type by Distance

Log Off

Change Password

- Dashboard displays list of all available Menu Sections
- You will only see Menu Sections you have access to, based on your Access Level/Fire Role
- Florida Fire Roles Are:
  - Administrator (Hidden)
  - FFCA State Coordinator
  - FFCA Regional Coordinator
  - FFCA County Coordinator
  - Agency POC-Admin
  - Agency POC-User

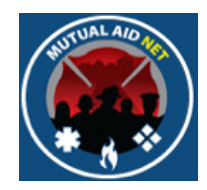

#### DASHBOARD

#### Home Page

#### ACTIVATION

Enter Resource Request Activation Status Resource Types

#### ADMINISTRATION

Executive List Contacts Regional Contacts County Contacts Dept/Agency System Notifications System News County Participation in Exercises Role Activity

Role Menu Access

#### Manage ST/TF

#### INQUIRY

Resources by Dept/Agency

All Resources by Region or County

Resource Type by Region, County or Dept/Agency

Resource Type by Distance

#### Log Off

Change Password

#### Your Dashboard View:

#### - • Administrator (Hidden)

- FFCA State Coordinator
- FFCA Regional Coordinator
- FFCA County Coordinator
- Agency POC-Admin
- Agency POC-User

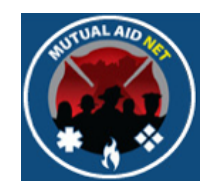

#### DASHBOARD

#### Home Page

#### ACTIVATION

Enter Resource Request Activation Status Resource Types

#### ADMINISTRATION

Executive List Contacts Regional Contacts County Contacts Dept/Agency System Notifications System News County Participation in Exercises Manage ST/TF

#### INQUIRY

Resources by Dept/Agency

All Resources by Region or County

Resource Type by Region, County or Dept/Agency

Resource Type by Distance

#### Log Off

Change Password

#### Your Dashboard View:

#### • Administrator (Hidden)

#### - • FFCA State Coordinator

- FFCA Regional Coordinator
- FFCA County Coordinator
- Agency POC-Admin
- Agency POC-User

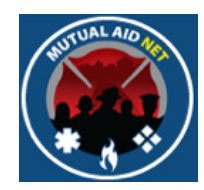

#### DASHBOARD

#### Home Page

#### ACTIVATION

Enter Resource Request Activation Status Resource Types

#### ADMINISTRATION

Executive List Contacts Regional Contacts County Contacts Dept/Agency System Notifications System News County Participation in Exercises Manage ST/TF

#### INQUIRY

Resources by Dept/Agency

All Resources by Region or County

Resource Type by Region, County or Dept/Agency

Resource Type by Distance

#### Log Off

Change Password

#### Your Dashboard View:

- Administrator (Hidden)
- FFCA State Coordinator

#### - • FFCA Regional Coordinator

- FFCA County Coordinator
- Agency POC-Admin
- Agency POC-User

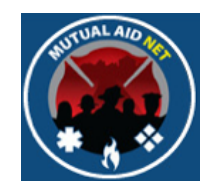

#### Dashboard

#### Home Page ACTIVATION Activation Status **Resource Types** ADMINISTRATION Executive List Contacts **Regional Contacts County Contacts** Dept/Agency Info INQUIRY Resources by Dept/Agency All Resources by Region or County **Resource Type by Region, County or** Dept/Agency **Resource Type by** Distance Log Off

Change Password

## Your Dashboard View:

- Administrator (Hidden)
- FFCA State Coordinator
- FFCA Regional Coordinator

## • FFCA County Coordinator

- Agency POC-Admin
- Agency POC-User

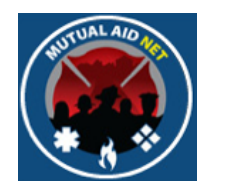

#### MUTUALAIDNET DASHBOARD

## Your Dashboard View:

Home Page

#### ACTIVATION

Activation Status Regional Contacts County Contacts Dept/Agency Info

#### INQUIRY

Resources by Dept/Agency

All Resources by Region or County

Resource Type by Region, County or Dept/Agency

Resource Type by Distance

Log Off

Change Password

- Administrator (Hidden)
- FFCA State Coordinator
- FFCA Regional Coordinator
- FFCA County Coordinator
- • Agency POC-Admin
  - Agency POC-User

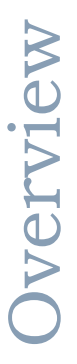

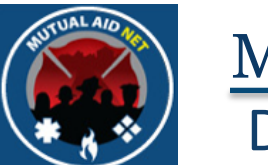

#### MUTUALAIDNET DASHBOARD

#### Your Dashboard View:

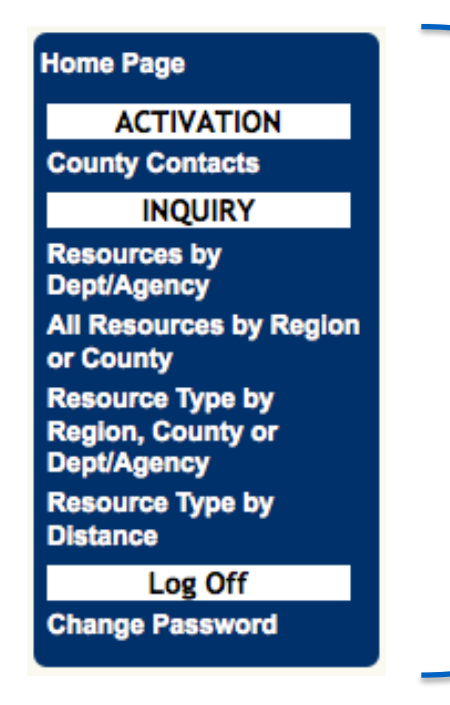

- Administrator (Hidden)
- FFCA State Coordinator
- FFCA Regional Coordinator
- FFCA County Coordinator
- Agency POC-Admin
- Agency POC-User

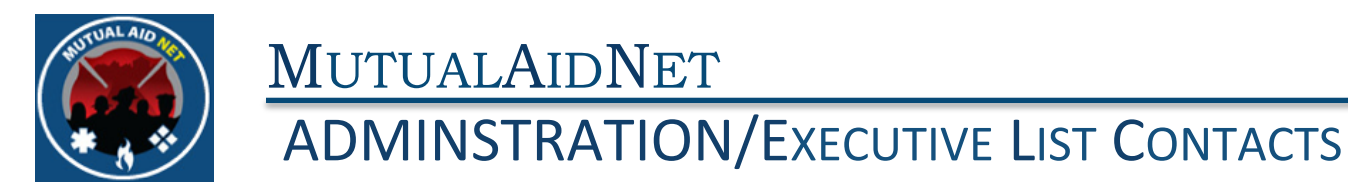

• Executive List Contacts

|                                                      | utual /                                    | Aid Net                               |
|------------------------------------------------------|--------------------------------------------|---------------------------------------|
| Welcome: TJ<br>Home Page                             | MutualA                                    | idNet - Florida - Executive List      |
|                                                      | re Executive List                          |                                       |
| Enter Resource Request                               | Contact Name                               | Contact Title                         |
| Activation Status                                    | Carla Boyce                                | Director, FEMA-NIC                    |
| Resource Types                                       | T LL von                                   | SEPR ERC Chair                        |
| ADMINISTRATION                                       | Sherman L Sasser                           |                                       |
| Executive List Contacts                              | Kingman Schuldt                            | State Coordinator (Alt)               |
| Basianal Contacts                                    | lim Wile                                   |                                       |
| County Contacts                                      |                                            |                                       |
| Dept/Agency Info                                     |                                            |                                       |
| System Notifications                                 | stem Access Level                          |                                       |
| System News Ad                                       | ccess Level: Select an access level        | Fire Role: Select a Role              |
| County Participation in Ci<br>Exercises              | heck to allow user to close activations: ( |                                       |
| Manage ST/TF                                         | ontact                                     |                                       |
| Resources by<br>Dept/Agency                          | Title/Office:                              | Dept/Agency: \$elect a Dept/Agency \$ |
| All Resources by Region<br>or County                 | First Name: Middle                         | e Initial: Last Name:                 |
| Resource Type by<br>Region, County or<br>Dept/Agency | Email:                                     |                                       |
| Resource Type by<br>Distance                         | ddress (if different)                      |                                       |
| Log Off                                              | Address Line 1:                            |                                       |
| Change Password                                      |                                            | Country Columb Country                |
|                                                      | Address Line 2:                            | County: Select a County ÷             |
|                                                      | City: Select a City \$                     | State: FL Zip Code: -                 |
| Ca                                                   | ontact Information                         |                                       |
|                                                      | State ID:                                  |                                       |
|                                                      | Office Phone:                              |                                       |
|                                                      | Fax:                                       |                                       |

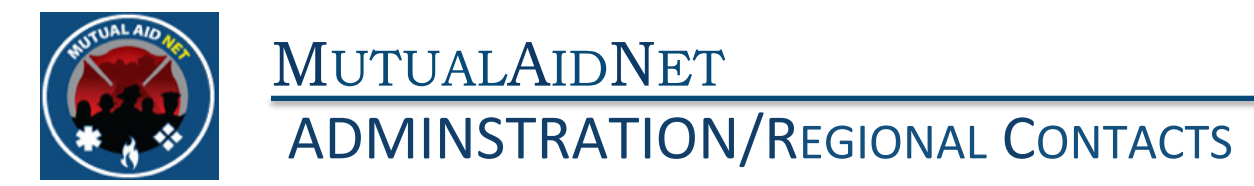

• Regional Contacts

|                                                      | lutu                    | al Ai                           |                | <b>t</b>     |            |
|------------------------------------------------------|-------------------------|---------------------------------|----------------|--------------|------------|
| Welcome: TJ                                          | Mut                     | ualAidNet - Flo                 | rida - Regiona | al Maintenan | ce         |
| Home Page                                            |                         | Desires Colorte Desire          | indu intogro   |              |            |
| ACTIVATION                                           |                         | Region: Select a Region ;       | J              |              |            |
| Enter Resource Request                               | Fire Chiefs' Contacts   |                                 |                |              |            |
| Activation Status                                    | Fire Chiefs' Associatio | on Regional Contacts: View Cont | acts           |              |            |
|                                                      | Title or Office         | Name                            | City           | Office Phone | 24/7 Phone |
| Executive List Contacts                              |                         |                                 | Filter         |              |            |
| Regional Contacts                                    |                         |                                 |                |              |            |
| County Contacts                                      |                         |                                 |                |              |            |
| Dept/Agency Info                                     |                         |                                 |                |              |            |
| System News                                          |                         |                                 |                |              |            |
| County Participation in<br>Exercises                 |                         |                                 |                |              |            |
| Manage ST/TF                                         |                         |                                 |                |              |            |
| Resources by<br>Dept/Agency                          |                         |                                 |                |              |            |
| All Resources by Region<br>or County                 |                         |                                 |                |              |            |
| Resource Type by<br>Region, County or<br>Dept/Agency |                         |                                 |                |              |            |
| Resource Type by<br>Distance                         |                         |                                 |                |              |            |
| Log Off<br>Change Password                           |                         |                                 |                |              |            |

Overview

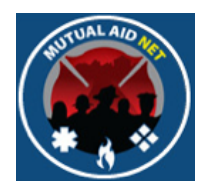

#### **ADMINSTRATION/REGIONAL CONTACTS**

- Regional Contacts
  - Select Region from dropdown list

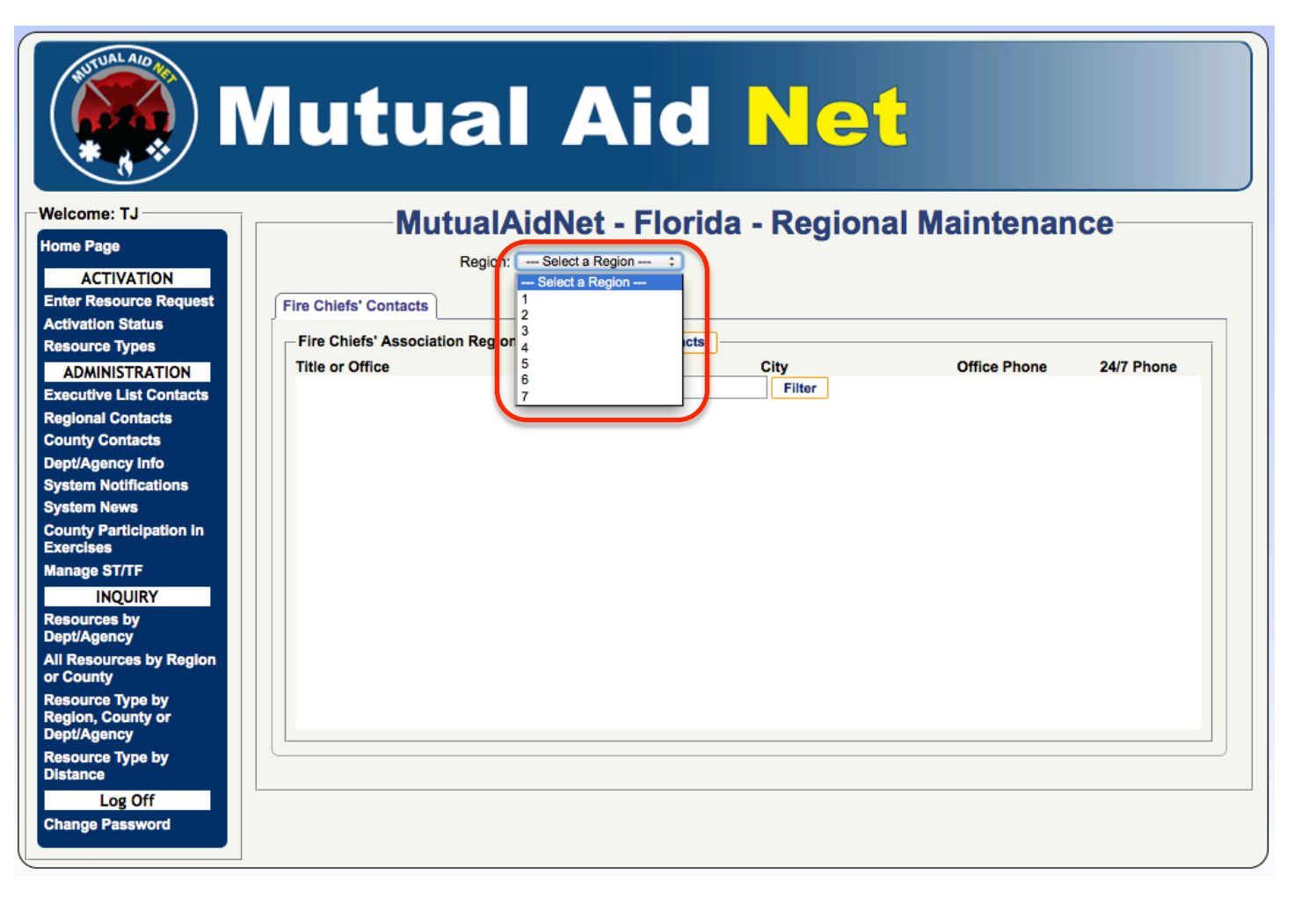

Dverview

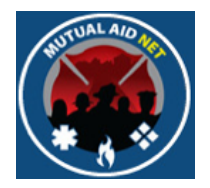

#### **ADMINSTRATION/REGIONAL CONTACTS**

- Regional Contacts
  - All Contacts within region with Regional Coordinator Fire Role

|                                                      | Mutua                      | al Ai                       | d <mark>Net</mark> |                     |               |
|------------------------------------------------------|----------------------------|-----------------------------|--------------------|---------------------|---------------|
| Velcome: TJ                                          | Mutu                       | alAidNet - Flo              | orida - Regional   | Maintenar           | nce           |
| ome Page                                             | Re                         | aion: 6                     |                    |                     |               |
| ACTIVATION                                           |                            |                             |                    |                     |               |
| nter Resource Request                                | Fire Chiefs' Contacts      |                             |                    |                     |               |
| ctivation Status                                     |                            |                             |                    |                     |               |
| esource Types                                        | Fire Chiefs' Association F | legional Contacts: View Con | City               | Office Diverse      | O 4/7 Dhama   |
| ADMINISTRATION                                       | Title or Office            | Name                        | City               | Office Phone        | 24/7 Phone    |
| ecutive List Contacts                                | Region-6 Coordinator- Alt  | Jason Fair                  |                    | (                   |               |
| gional Contacts                                      | Region-6 Coordinator       | Ken Craft                   | North Fort Myers   | ()                  | (200,000,000) |
| unty Contacts                                        | Regional Coordinator- Alt  | Rita Greenberg              |                    | (200) - 200 - 200 - |               |
| stem Notifications                                   |                            |                             |                    |                     |               |
| stem News                                            |                            |                             |                    |                     |               |
| ounty Participation in ercises                       |                            |                             |                    |                     |               |
| anage ST/TF                                          |                            |                             |                    |                     |               |
| INQUIRY                                              |                            |                             |                    |                     |               |
| esources by<br>ept/Agency                            |                            |                             |                    |                     |               |
| II Resources by Region<br>r County                   |                            |                             |                    |                     |               |
| Resource Type by<br>Region, County or<br>Dept/Agency |                            |                             |                    |                     |               |
| tesource Type by<br>Distance                         |                            |                             |                    |                     |               |
| Log Off<br>Change Password                           | I                          |                             |                    |                     |               |

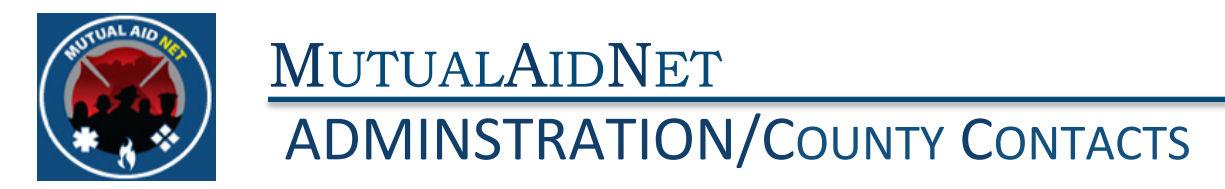

• County Contacts

|                                                      | lutua                          | al Ai            | id Net                    |                     |                |
|------------------------------------------------------|--------------------------------|------------------|---------------------------|---------------------|----------------|
| Welcome: TJ                                          | Mut                            | tualAidNet -     | Florida - County          | Maintenan           | се             |
| Home Page                                            |                                | c                | county: Select a County 🛟 |                     |                |
| ACTIVATION<br>Enter Resource Request                 | County Level Contacts:         | View Contacts    |                           |                     |                |
| Activation Status                                    | Title or Office                | Nome             | City                      | Office Phone        | 24/7 Bhone     |
| Resource Types                                       | The or Office                  | Name             | City                      | Onice Phone         | 24/1 Phone     |
| ADMINISTRATION<br>Executive List Contacts            |                                |                  |                           |                     |                |
| Regional Contacts                                    |                                |                  |                           |                     |                |
| County Contacts                                      |                                |                  |                           |                     |                |
| System Notifications                                 |                                |                  |                           |                     |                |
| System News                                          | Temporary exclusion fro        | m deployment:    | County Dispatch Center:   |                     |                |
| Exercises                                            | From                           | to               | Dispatch Center:          |                     |                |
| Manage ST/TF                                         | Update                         | Remove Exclusion | Dispatch Phone:           |                     | Send Resources |
| INQUIRY<br>Resources by<br>Dept/Agency               |                                |                  | Si                        | ave                 |                |
| All Resources by Region                              | Dept/Agency List:              |                  |                           |                     |                |
| Resource Type by<br>Region, County or<br>Dept/Agency | Dept/Agency ID # De<br>Updated | pt/Agency Name   | County Region Dept        | Agency Last Updated | Inventory Last |
| Resource Type by<br>Distance                         |                                |                  |                           |                     |                |
| Log Off<br>Change Password                           |                                |                  |                           |                     |                |

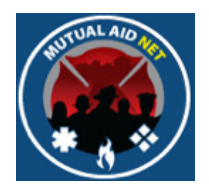

## **ADMINSTRATION/COUNTY CONTACTS**

- County Contacts
  - Select County from dropdown list

|                                                                                                    | Autual Aid Net                                                                                                    |
|----------------------------------------------------------------------------------------------------|----------------------------------------------------------------------------------------------------|
| Welcome: TJ<br>Home Page<br>ACTIVATION<br>Enter Resource Request                                                                             | County Level Contacts: View Contacts View Contacts                                                                                                    |
| Activation Status<br>Resource Types<br>ADMINISTRATION<br>Executive List Contacts<br>Regional Contacts<br>County Contacts<br>Dept/Agency Info | Title or Office     Name     053 - Hernando     Office Phone     24/7 Phone       055 - Hillsborough     059 - Holmes     061 - Indian River     063 - Jackson     066 - Jefferson       065 - Jefferson     067 - Lafayette     069 - Lake     071 - Lee |
| System Notifications<br>System News<br>County Participation in<br>Exercises<br>Manage ST/TF<br>INQUIRY<br>Resources by<br>Dept/Agency        | Temporary exclusion from deployment:     073 - Leon       From     100       Update     Remove Exclusion       085 - Martin     Ave   Send Resources                                                                                                    |
| All Resources by Region<br>or County<br>Resource Type by<br>Region, County or<br>Dept/Agency                                                 | Dept/Agency List:<br>Dept/Agency ID # Dept/Agency Name County Region Dept/Agency Last Updated Inventory Last<br>Updated                                                                                                    |
| Resource Type by<br>Distance<br>Log Off<br>Change Password                                                                                   |                                                                                                    |

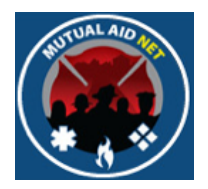

#### ADMINSTRATION/COUNTY CONTACTS

- County Level Contacts
  - All Contacts within county, with County Coordinator Access Level
  - All Contacts associated with a Dept/Agency in the County
- Dept/Agency List
  - All Dept/Agencies within the County

|                                                               | /lutu                                                                                                    | a                                                                                                    | l Aid                                                                                                    |                                                                                 | Ve                                                                                          |                                                                                                |               |                                                                                                |
|---------------------------------------------------------------|----------------------------------------------------------------------------------------------------|----------------------------------------------------------------------------------------------------|----------------------------------------------------------------------------------------------------|---------------------------------------------------------------------------------|---------------------------------------------------------------------------------------------|------------------------------------------------------------------------------------------------|---------------|------------------------------------------------------------------------------------------------|
| come: TJ                                                      | M                                                                                                    | utual                                                                                                    | AidNet - Flori                                                                                                    | ida -                                                                           | Com                                                                                         | ntv Ma                                                                                         | aintena       | nce                                                                                            |
| e Page                                                        |                                                                                                    | utuu                                                                                                    |                                                                                                    | au                                                                              | oou                                                                                         | incy inc                                                                                       |               |                                                                                                |
|                                                               |                                                                                                    |                                                                                                    | County: C                                                                                                    | 07 T - LOO                                                                      |                                                                                             | •                                                                                              |               |                                                                                                |
| ACTIVATION                                                    | - County Level Conta                                                                                                    | cts: View (                                                                                                    | Contacts                                                                                                    |                                                                                 |                                                                                             |                                                                                                |               |                                                                                                |
| er Resource Request                                           |                                                                                                    |                                                                                                    |                                                                                                    |                                                                                 |                                                                                             |                                                                                                |               |                                                                                                |
| vation Status                                                 | Title or Office                                                                                                    |                                                                                                    | Name                                                                                                    | Cit                                                                             | ty                                                                                          |                                                                                                | Office Phone  | 24/7 Phone                                                                                     |
| burce Types                                                   | Fire Chief                                                                                                    |                                                                                                    | David Cambareri                                                                                                    | Fo                                                                              | ort Myers                                                                                   |                                                                                                | (             |                                                                                                |
| DMINISTRATION                                                 | Operations Chief                                                                                                    |                                                                                                    | Ed Dwyer                                                                                                    |                                                                                 |                                                                                             |                                                                                                | (             |                                                                                                |
| cutive List Contacts                                          | County Emergency M                                                                                                    | anager                                                                                                    | Gerald Campbell                                                                                                    |                                                                                 |                                                                                             |                                                                                                | (             |                                                                                                |
| Ional Contacts                                                | Fire Chief/Alt Cnty Co                                                                                                    | ord                                                                                                    | Larry Nesbit                                                                                                    | No                                                                              | orth Fort Mye                                                                               | rs                                                                                             | (             |                                                                                                |
| nty Contacts                                                  | Asst Chief/Cnty Coord                                                                                                    | t t                                                                                                    | Mark Wahlig                                                                                                    | Es                                                                              | stero                                                                                       |                                                                                                | (1            |                                                                                                |
| t/Agency Info                                                 |                                                                                                    |                                                                                                    |                                                                                                    |                                                                                 |                                                                                             |                                                                                                |               |                                                                                                |
| tem Notifications                                             |                                                                                                    |                                                                                                    |                                                                                                    |                                                                                 |                                                                                             |                                                                                                |               |                                                                                                |
| tem News                                                      | Temporary exclusion                                                                                                    | n from deple                                                                                                    | oyment:                                                                                                    | County                                                                          | Dispatch Co                                                                                 | onter:                                                                                         |               |                                                                                                |
| nty Participation in<br>rcises                                | From                                                                                                    | T to                                                                                                    |                                                                                                    | Dispatch                                                                        | h Center: Le                                                                                | e Control                                                                                      |               |                                                                                                |
| age ST/TF                                                     | - Include                                                                                                    |                                                                                                    | - Production                                                                                                    | Dispatel                                                                        | h Phone: (23                                                                                | 9) 337-2000                                                                                    | 1             | Send Resource                                                                                  |
| INOLIIRY                                                      | Update                                                                                                    | Remov                                                                                                    | e Exclusion                                                                                                    | Dispato                                                                         |                                                                                             | 13) 331-2000                                                                                   |               |                                                                                                |
|                                                               |                                                                                                    |                                                                                                    |                                                                                                    |                                                                                 |                                                                                             | Save                                                                                           |               |                                                                                                |
| t/Agency                                                      |                                                                                                    | _                                                                                                    |                                                                                                    |                                                                                 |                                                                                             |                                                                                                |               |                                                                                                |
| Resources by Region                                           | Dent/Agency List                                                                                                    |                                                                                                    |                                                                                                    |                                                                                 |                                                                                             |                                                                                                |               |                                                                                                |
| ounty<br>ource Type by                                        | Dept/Agency ID #                                                                                                    | Dept/Ager                                                                                                    | ncy Name                                                                                                    | County                                                                          | Region                                                                                      | Dept/Agend                                                                                     | y Last Update | d Inventory Last                                                                               |
| ion, County or                                                | opullou                                                                                                    |                                                                                                    |                                                                                                    | oouniy                                                                          |                                                                                             |                                                                                                |               |                                                                                                |
|                                                               | ALV                                                                                                    | Alva Fire C                                                                                                    | control & Rescue District                                                                                                    | 42                                                                              | 6                                                                                           |                                                                                                |               |                                                                                                |
| t/Agency                                                      | ALV                                                                                                    | Alva Fire C<br>Bayshore F                                                                                                    | ontrol & Rescue District                                                                                                    | 42                                                                              | 6                                                                                           |                                                                                                |               |                                                                                                |
| t/Agency<br>purce Type by                                     | ALV<br>BAS                                                                                                    | Alva Fire C<br>Bayshore F<br>Service Dis                                                                                                    | ontrol & Rescue District<br>Fire Protection & Rescue                                                                                                    | 42<br>42                                                                        | 6                                                                                           | 06/25/2013                                                                                     | (             | 06/25/2013                                                                                     |
| t/Agency<br>burce Type by<br>ance                             | ALV<br>BAS<br>BOG                                                                                                    | Alva Fire C<br>Bayshore F<br>Service Dis<br>Boca Gran                                                                                                    | iontrol & Rescue District<br>Fire Protection & Rescue<br>strict<br>de Fire Control Dist                                                                                                    | 42<br>42<br>42                                                                  | 6<br>6<br>6                                                                                 | 06/25/2013                                                                                     | (             | 06/25/2013                                                                                     |
| t/Agency<br>ource Type by<br>ance<br>Log Off                  | ALV<br>BAS<br>BOG<br>BOS                                                                                                    | Alva Fire C<br>Bayshore F<br>Service Dis<br>Boca Gran<br>Bonita Spri                                                                                                    | ontrol & Rescue District<br>Fire Protection & Rescue<br>strict<br>de Fire Control Dist<br>ngs Fire Control & Rescue Dist                                                                                                    | 42<br>42<br>42<br>42<br>42                                                      | 6<br>6<br>6<br>6<br>6                                                                       | 06/25/2013                                                                                     |               | 06/25/2013<br>08/27/2012                                                                       |
| t/Agency<br>ource Type by<br>ance<br>Log Off<br>nge Password  | ALV<br>BAS<br>BOG<br>BOS<br>CAO                                                                                                    | Alva Fire C<br>Bayshore F<br>Service Dis<br>Boca Gran<br>Bonita Spri<br>Cape Cora<br>Mgmt Serv                                                                                                    | ontrol & Rescue District<br>Tire Protection & Rescue<br>strict<br>de Fire Control Dist<br>ngs Fire Control & Rescue Dist<br>I Fire, Rescue & Emergency<br>loss                                                                                                    | 42<br>42<br>42<br>42<br>42<br>42<br>42                                          | 6<br>6<br>6<br>6<br>6<br>6                                                                  | 06/25/2013                                                                                     |               | 06/25/2013<br>08/27/2012                                                                       |
| t/Agency<br>ource Type by<br>ance<br>Log Off<br>nge Password  | ALV<br>BAS<br>BOG<br>BOS<br>CAO<br>CAT                                                                                                    | Alva Fire C<br>Bayshore F<br>Service Dis<br>Boca Gram<br>Bonita Spri<br>Cape Cora<br>Mgmt Serv<br>Captiva Isla                                                                                        | ontrol & Rescue District<br>Fire Protection & Rescue<br>trict<br>de Fire Control Dist<br>ngs Fire Control & Rescue Dist<br>Fire, Rescue & Emergency<br>ices<br>and Fire Control Dist                                                                                                    | 42<br>42<br>42<br>42<br>42<br>42<br>42<br>42                                    | 6<br>6<br>6<br>6<br>6<br>6<br>6                                                             | 06/25/2013                                                                                     |               | D6/25/2013<br>D8/27/2012                                                                       |
| t/Agency<br>ource Type by<br>ance<br>Log Off<br>nge Password  | ALV<br>BAS<br>BOG<br>BOS<br>CAO<br>CAT<br>CHE                                                                                                    | Alva Fire C<br>Bayshore F<br>Service Dis<br>Boca Gran<br>Bonita Spri<br>Cape Cora<br>Mgmt Serv<br>Captiva Isla<br>Children's H                                                                        | ontrol & Rescue District<br>irre Protection & Rescue<br>strict<br>de Fire Control Dist<br>ngs Fire Control & Rescue Dist<br>Fire, Rescue & Emergency<br>loss<br>and Fire Control Dist<br>Hospital of SW Florida                                                                                                    | 42<br>42<br>42<br>42<br>42<br>42<br>42<br>42<br>42<br>42                        | 6<br>6<br>6<br>6<br>6<br>6<br>6<br>6                                                        | 06/25/2013                                                                                     |               | 06/25/2013<br>08/27/2012                                                                       |
| t/Agency<br>ource Type by<br>ance<br>Log Off<br>nge Password  | ALV<br>BAS<br>BOG<br>BOS<br>CAO<br>CAT<br>CHE<br>EST                                                                                                    | Alva Fire C<br>Bayshore F<br>Service Dis<br>Boca Gran<br>Bonita Spri<br>Cape Cora<br>Mgmt Serv<br>Captiva Isla<br>Children's H<br>Estero Fire                                                         | ontrol & Rescue District<br>ire Protection & Rescue<br>strict<br>de Fire Control Dist<br>gs Fire Control & Rescue Dist<br>I Fire, Rescue & Emergency<br>(ces<br>and Fire Control Dist<br>Hospital of SW Florida<br>Rescue                                                                                                    | 42<br>42<br>42<br>42<br>42<br>42<br>42<br>42<br>42<br>42<br>42<br>42            | 6<br>6<br>6<br>6<br>6<br>6<br>6<br>6<br>6                                                   | 06/25/2013<br>08/27/2012<br>06/25/2013                                                         |               | 06/25/2013<br>08/27/2012<br>06/25/2013                                                         |
| //Agency<br>ource Type by<br>ance<br>Log Off<br>nge Password  | ALV<br>BAS<br>BOG<br>BOS<br>CAO<br>CAT<br>CHE<br>EST<br>FMB                                                                                                    | Alva Fire C<br>Bayshore F<br>Service Dis<br>Boca Grann<br>Bonita Spri<br>Cape Cora<br>Mgmt Serv<br>Captiva Isla<br>Children's H<br>Estero Fire<br>Fort Myers                                          | ontrol & Rescue District<br>irre Protection & Rescue<br>strict.<br>de Fire Control Dist<br>de Fire Control & Rescue Dist<br>Fire, Rescue & Emergency<br>loss<br>and Fire Control Dist<br>Hospital of SW Florida<br>Rescue<br>Beach Fire Control Dist                                                                                                    | 42<br>42<br>42<br>42<br>42<br>42<br>42<br>42<br>42<br>42<br>42<br>42<br>42      | 6<br>6<br>6<br>6<br>6<br>6<br>6<br>6<br>6<br>6<br>6                                         | 06/25/2013<br>08/27/2012<br>06/25/2013                                                         |               | 06/25/2013<br>08/27/2012<br>06/25/2013                                                         |
| //Agency<br>bource Type by<br>ance<br>Log Off<br>nge Password | ALV<br>BAS<br>BOG<br>BOS<br>CAO<br>CAT<br>CHE<br>EST<br>FMB<br>FMS                                                                                                    | Alva Fire C<br>Bayshore F<br>Service Dis<br>Boca Gran<br>Bonita Spri<br>Cape Cora<br>Mgmt Serv<br>Captiva Isla<br>Children's H<br>Estero Fire<br>Fort Myers<br>Dist                                   | ontrol & Rescue District<br>ire Protection & Rescue<br>strict<br>de Fire Control Dist<br>ngs Fire Control & Rescue Dist<br>Fire, Rescue & Emergency<br>locs<br>and Fire Control Dist<br>Hospital of SW Florida<br>Rescue<br>Beach Fire Control Dist<br>Shores Fire & Rescue Control<br>Shores Fire & Rescue Control                                                  | 42<br>42<br>42<br>42<br>42<br>42<br>42<br>42<br>42<br>42<br>42<br>42<br>42<br>4 | 6<br>6<br>6<br>6<br>6<br>6<br>6<br>6<br>6<br>6                                              | 06/25/2013<br>08/27/2012<br>06/25/2013                                                         |               | 06/25/2013<br>06/27/2012<br>06/25/2013                                                         |
| //Agency<br>ance<br>Log Off<br>Inge Password                  | ALV           BAS           BOG           BOS           CAO           CAT           CHE           EST           FMB           FMS           FMY                             | Alva Fire C<br>Bayshore F<br>Service Dis<br>Boca Grann<br>Bonita Spri<br>Capte Corai<br>Mgmt Serv<br>Captiva Isla<br>Children's F<br>Estero Fire<br>Fort Myers<br>Fort Myers<br>Dist<br>Fort Myers    | ontrol & Rescue District<br>lire Protection & Rescue<br>strict<br>de Fire Control Dist<br>ngs Fire Control & Rescue Dist<br>Fire, Rescue & Emergency<br>loss<br>and Fire Control Dist<br>Hospital of SW Florida<br>Rescue<br>Beach Fire Control Dist<br>Shores Fire & Rescue Control<br>Fire Dept                                                                    | 42<br>42<br>42<br>42<br>42<br>42<br>42<br>42<br>42<br>42<br>42<br>42<br>42<br>4 | 6<br>6<br>6<br>6<br>6<br>6<br>6<br>6<br>6<br>6<br>6<br>6<br>6<br>6                          | 06/25/2013<br>08/27/2012<br>06/25/2013<br>03/04/2013                                           |               | 06/25/2013<br>08/27/2012<br>06/25/2013<br>03/04/2013                                           |
| /Agency<br>Jurce Type by<br>ance<br>Log Off<br>ngo Password   | ALV<br>BAS<br>BOS<br>CAO<br>CAT<br>CHE<br>EST<br>FMB<br>FMS<br>FMS<br>FMS                                                                                                   | Alva Fire C<br>Bayshore F<br>Service Dis<br>Bocta Gram<br>Bonita Spri<br>Cape Cora<br>Mgmt Serv<br>Captiva Isla<br>Children's f<br>Estero Fire<br>Fort Myers<br>Dist<br>Fort Myers<br>Iona McGre      | ontrol & Rescue District<br>ire Protection & Rescue<br>strict<br>de Fire Control Dist<br>ngs Fire Control A Rescue Dist<br>Fire, Rescue & Emergency<br>ces<br>and Fire Control Dist<br>Hospital of SW Florida<br>Rescue<br>Beach Fire Control Dist<br>Shores Fire & Rescue Control<br>Fire Dept<br>agor Fire Dist                                                    | 42<br>42<br>42<br>42<br>42<br>42<br>42<br>42<br>42<br>42<br>42<br>42<br>42<br>4 | 6<br>6<br>6<br>6<br>6<br>6<br>6<br>6<br>6<br>6<br>6<br>6<br>6<br>6<br>6<br>6<br>6<br>6<br>6 | 06/25/2013<br>08/27/2012<br>06/25/2013<br>06/25/2013<br>03/04/2013<br>08/30/2012               |               | 06/25/2013<br>08/27/2012<br>06/25/2013<br>03/04/2013<br>08/30/2013                             |
| V/Agency<br>ance<br>Log Off<br>nge Password                   | ALV           BAS           BOG           BOS           CAO           CAT           CHE           EST           FMB           FMS           FMY           IOM           LEH | Alva Fire C<br>Bayshore F<br>Service Dis<br>Boca Gran<br>Bonita Spri<br>Captiva Isla<br>Children's I<br>Estero Fire<br>Fort Myers<br>Dist<br>Fort Myers<br>Dist<br>Fort Myers<br>Lona McGra           | ontrol & Rescue District<br>ire Protection & Rescue<br>strict.<br>de Fire Control Dist<br>de Fire Control & Rescue Dist<br>Fire, Rescue & Emergency<br>loss<br>and Fire Control Dist<br>Hospital of SW Florida<br>Rescue<br>Beach Fire Control Dist<br>Shores Fire & Rescue Control<br>Fire Dept.<br>Fire Dist<br>es Fire Control & Rescue Dist                      | 42<br>42<br>42<br>42<br>42<br>42<br>42<br>42<br>42<br>42<br>42<br>42<br>42<br>4 | 6<br>6<br>6<br>6<br>6<br>6<br>6<br>6<br>6<br>6<br>6<br>6<br>6<br>6<br>6<br>6                | 06/25/2013<br>08/27/2012<br>06/25/2013<br>03/04/2013<br>08/30/2012<br>08/30/2012               |               | 06/25/2013<br>08/27/2012<br>06/25/2013<br>03/04/2013<br>03/04/2013<br>08/30/2012<br>08/30/2012 |
| V/Agency<br>ance<br>Log Off<br>Inge Password                  | ALV           BAS           BOG           BOS           CAO           CAT           CHE           EST           FMB           FMY           IOM           LEH           LEM | Alva Fire C<br>Bayshore F<br>Service Dis<br>Boca Gran<br>Bonita Spri<br>Cape Cora<br>Mgmi Serv<br>Captiva Isls<br>Children's I<br>Estero Fire<br>Fort Myers<br>Fort Myers<br>Iona McGrr<br>Lehigh Acr | ontrol & Rescue District<br>lire Protection & Rescue<br>strict<br>de Fire Control Dist<br>ngs Fire Control Dist<br>Fire, Rescue & Emergency<br>des<br>and Fire Control Dist<br>dospital of SW Florida<br>Rescue<br>Beach Fire Control Dist<br>Shores Fire & Rescue Control<br>Fire Dept<br>Gopr Fire Dist<br>es Fire Control & Rescue Dist<br>Fineregency Management | 42<br>42<br>42<br>42<br>42<br>42<br>42<br>42<br>42<br>42<br>42<br>42<br>42<br>4 | 6<br>6<br>6<br>6<br>6<br>6<br>6<br>6<br>6<br>6<br>6<br>6<br>6<br>6<br>6<br>6                | 06/25/2013<br>08/27/2012<br>06/25/2013<br>03/04/2013<br>08/30/2012<br>08/30/2012<br>08/30/2012 |               | 06/25/2013<br>08/27/2012<br>06/25/2013<br>08/06/2013<br>08/06/2012<br>08/30/2012<br>08/30/2012 |

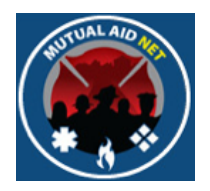

- Dept/Agency Info
  - List of All Dept/Agencies

|                                | Autual Aid                                                            |                     |                        | Inclos                                |
|--------------------------------|-----------------------------------------------------------------------|---------------------|------------------------|---------------------------------------|
| ne Page                        | MutualAidhet - r                                                      | -lorida - De        | puAge                  | encies                                |
| ACTIVATION                     | Dept/Agency List: Add New Dept/Agency                                 |                     |                        |                                       |
| ter Resource Request           | Search:                                                               |                     |                        |                                       |
| ivation Status                 | ID Dept/Agency Name                                                   | County              | Region                 | Last Updated                          |
| OURCE TYPES                    | AAM Alachua County Emergency<br>Management                            | Alachua             | 3                      | 06/01/2013                            |
| ecutive List Contacts          | ALC Alachua County Fire Rescue                                        | Alachua             | 3                      | 03/11/2013                            |
| Ional Contacts                 | ALF Alford Volunteer Fire Department                                  | Jackson             | 1                      | 08/31/2012                            |
| nty Contante                   | ALH Altha Vol Fire Dept                                               | Calhoun             | 1                      |                                       |
| ot/Agency Info                 | ALL Allentown Volunteer Fire Department                               | Santa Rosa          | 1                      |                                       |
| tom Notifications              | ALM Almarante Fire District                                           | Ukaloosa            | 1                      |                                       |
| tem News                       | ALF Aligator Foint vor File Dept                                      | VVaKulla            | 6                      |                                       |
| nty Participation in<br>rcises | APA Apalachee Bay Vol Fire Dept (Shell<br>Point)                      | Wakulla             | 2                      |                                       |
| age ST/TF                      | APC Avon Park Correctional Inst Fire Dept                             | Polk                | 4                      |                                       |
| INQUIRY                        | APL Apalachicola Volunteer Fire Department                            | Franklin            | 2                      |                                       |
| t/Agency                       | APO Apopka Fire Dept                                                  | Orange              | 5                      |                                       |
| esources by Region             | ARG Argyle Volunteer Fire Department                                  | Walton              | 1                      |                                       |
| ounty<br>ource Type by         | ASA Ashville Area Volunteer Fire<br>Department                        | Jefferson           | 2                      |                                       |
| ion, County or                 | ATE Key West Rescue/AMR                                               | Monroe              | 7                      |                                       |
| Agency                         | ATH Athena Vol Fire Dept                                              | Taylor              | 2                      |                                       |
| ource Type by                  |                                                                       |                     |                        |                                       |
| Log Off<br>ange Password       | Dept/Agency Information Dept/Agency Contacts Dept/Agency Information: |                     |                        |                                       |
|                                | Dept/Agency ID#: Search                                               |                     |                        |                                       |
|                                | Region: Select a Region \$                                            | County:             | Select a               | County 💲                              |
|                                | Dept/Agency Name:                                                     | Ph                  | one:                   |                                       |
|                                | Address:                                                              | Lat                 | titude:<br>naitude:    |                                       |
|                                | City: State:<br>Full Time Staff Le: Part Time<br>Map It               | Zip<br>Staff Le: Vo | o:<br>Juntary Staff Lo | • • • • • • • • • • • • • • • • • • • |
|                                | Exclusion Start: Exclusion                                            | End:                |                        | Private EMS Agency                    |
|                                | Undete Dept/Agenery Information   Minu Contents   De                  | tashaat             |                        |                                       |

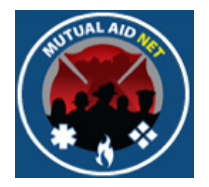

- Dept/Agency Info
  - Search Window- Start typing Dept/Agency name to see list filter
  - Select Dept/Agency from list

|                                | lutual                         | Aid                        | Ne         | et                 |                    |   |
|--------------------------------|--------------------------------|----------------------------|------------|--------------------|--------------------|---|
| Velcome: TJ                    |                                | JalAidNet - F              | lorida - D | ept/Age            | ncies              |   |
| lome Page                      |                                |                            |            | -130               |                    |   |
| ACTIVATION                     | Dept/Agency List: Add New Dept | Agency                     |            |                    |                    |   |
| Enter Resource Request         | Search: este                   |                            |            |                    |                    |   |
| Activation Status              | ID Dept/Agency Name            |                            | County     | Region             | Last Updated       |   |
| Resource Types                 | EST Estero Fire Rescue         |                            | Lee        | 6                  | 06/25/2013         |   |
| ADMINISTRATION                 | HOF Homestead ARB Fire Dept    |                            | Miami-Dade | 7                  |                    |   |
| xecutive List Contacts         |                                |                            |            |                    |                    |   |
| egional Contacts               |                                |                            |            |                    |                    |   |
| ounty Contacts                 | Dept/Agency Information Dept/  | Agency Contacts            |            |                    |                    |   |
| ept/Agency Info                | Dept/Agency Information:       |                            |            |                    |                    | _ |
| ystem Notifications            | Dept/Agency ID#: CHA           | Search                     |            |                    |                    |   |
| ounty Participation in         | Region: 6                      | \$                         | County:    | Charlotte          | \$                 |   |
| xercises                       | Dept/Agency Name: Charlotte C  | County Fire & EMS Services |            | Phone:             |                    |   |
| lanage ST/TF                   | Address: 26571 Airp            | ort Rd.                    |            | Latitude:          | 26.9167212         |   |
| INQUIRY                        |                                |                            | 7          | Longitude:         | -81.9986908        |   |
| esources by                    | City: Punta Gor                | da State:                  | FL         | Zip:               | 33982 - 2414       |   |
| ept/Agency                     | Full Time Staff Le: 0          | Part Time S                | taff Le: 0 | Voluntary Staff Le | 0                  |   |
| Il Resources by Region         |                                | Map It                     |            |                    |                    |   |
| esource Type by                | Exclusion Start:               | Exclusion I                | End:       |                    | Private EMS Agency |   |
| egion, County or<br>ept/Agency | Update Dept/Agency Information | Delete Departmen           | View Cor   | ntacts Datashe     | et                 |   |
| tesource Type by<br>Distance   |                                |                            |            |                    |                    |   |
| Log Off                        |                                |                            |            |                    |                    |   |
| hange Password                 |                                |                            |            |                    |                    |   |
|                                |                                |                            |            |                    |                    |   |

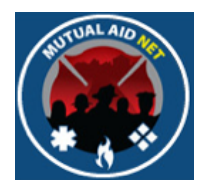

- Dept/Agency Info
  - Dept/Agency Information (Tab)

| ***                                                              | Autu                  |                               |            |                     |                    |
|------------------------------------------------------------------|-----------------------|-------------------------------|------------|---------------------|--------------------|
| elcome: Power                                                    |                       | MutualAidNot - E              | lorida - D | ont/Agor            |                    |
| ome Page                                                         |                       | MutualAlunet - F              | ionua - D  | epungei             | lues               |
|                                                                  | Dept/Agency List: A   | dd New Dept/Agency            |            |                     |                    |
| ACTIVATION                                                       |                       | Emergency management          | Duvai      |                     | 00/10/2010         |
| Inter Resource Request                                           | DXE Dixie County      | EMS                           | Dixie      | 2                   |                    |
| ctivation Status                                                 | DYB Daytona Bead      | h Fire Dept                   | Volusia    | 5                   | 08/31/2012         |
| esource Types                                                    | EAA East Lake Tar     | pon Spec Fire Control         | Pinellas   | 4                   |                    |
| ADMINISTRATION                                                   | EAL Eagle Lake C      | ty Fire Dept                  | Polk       | 4                   |                    |
| executive List Contacts                                          | EAM East Milton V     | ol Fire Dept                  | Santa Rosa | 1                   |                    |
| Regional Contacts                                                | EAN East Naples F     | ire Control & Rescue          | Collier    | 6                   | 05/06/2013         |
| county Contacts                                                  | EAP East Palatka      | Vol Fire Dept                 | Putnam     | 3                   |                    |
| Dept/Agency Info                                                 | EAS Eastpoint Vol     | Fire Dept                     | Franklin   | 2                   |                    |
| System Notifications                                             | EBR Ebro Vol Fire     | Dept                          | Washington | 1                   |                    |
| System News                                                      | ECF Escambia Co       | unty Fire Rescue              | Escambia   | 1                   | 03/04/2013         |
| County Participation in                                          | EDG Edgewater Fi      | re Rescue Service             | Volusia    | 5                   |                    |
| Exercises                                                        | ELL Ellisville Vol I  | Fire Dept                     | Columbia   | 2                   |                    |
| Role Activity                                                    | EMF East Manatee      | Fire Rescue District          | Manatee    | 6                   |                    |
| Role Menu Access                                                 | EMG Emergystat o      | f Calhoun County              | Calhoun    | 1                   |                    |
| Manage ST/TF                                                     | ENG Englewood A       | rea Fire Control Dist         | Sarasota   | 6                   |                    |
| INQUIRY                                                          | ENS Ensley Vol Fi     | re Dept                       | Escambia   | 1                   |                    |
| Resources by                                                     | ERI Eridu Vol Fire    | Dept                          | Taylor     | 2                   |                    |
| Dept/Agency                                                      | Escambia Co           | unty Department of Public     |            |                     |                    |
| All Resources by Region                                          | ESE Safety            |                               | Escambia   | 1                   |                    |
| or County                                                        | ESM Escambia Co       | unty Emergency                | Ecomplic   | 1                   | 06/10/2013         |
| Resource Type by                                                 | LOW Management        |                               | Escambla   | 1 1                 | 00/10/2013         |
| Region, County or<br>Dept/Agency<br>Resource Type by<br>Distance | Dept/Agency Informati | on Dept/Agency Contacts       |            |                     |                    |
| Log Off                                                          | Dept/Agency Informa   | ition:                        |            |                     |                    |
| Log Oli                                                          | Dept/Agency ID#:      | EST Search                    |            |                     |                    |
| change Password                                                  | Region:               | 6 ‡)                          | County:    | Lee                 | :                  |
|                                                                  | Dept/Agency Name      | Estero Fire Rescue            |            | Phone:              |                    |
|                                                                  | Address:              | 21500 Three Oaks Parkway      | -          | Latitude            | 26.42639           |
|                                                                  | Address.              | 21000 Three Oaks Palkway      |            | Lauruue.            | 20.720007          |
|                                                                  |                       |                               |            | Longitude:          | -01./0909/         |
|                                                                  | City:                 | Estero State:                 | FL         | Zip:                | 33928 - 0          |
|                                                                  | Full Time Staff Le:   | 54 Part Time S<br>Map It      | taff Le: 0 | Voluntary Staff Le: | 0                  |
|                                                                  | Exclusion Start:      | Exclusion E                   | ind:       |                     | Private EMS Agency |
|                                                                  | Lindate Dent/Agency   | Information Delete Department | View Cor   | atacte Datachee     |                    |

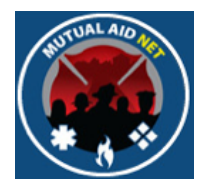

- Dept/Agency Info
  - Dept/Agency Contacts (Tab)

|                                                   | Dept/Agency List: Add New Dept/Agency |                                                                                                    |           |                |
|---------------------------------------------------|---------------------------------------|----------------------------------------------------------------------------------------------------|-----------|----------------|
| ACTIVATION                                        |                                       |                                                                                                    |           | 00/10/2010     |
| er Resource Request                               | DXE Dixie County EMS                  | Dixie                                                                                                    | 2         |                |
| vation Status                                     | DYB Daytona Beach Fire Dept           | Volusia                                                                                                    | 5         | 08/31/2012     |
| ource Types                                       | EAA East Lake Tarpon Spec Fire Con    | trol Pinella:                                                                                                    | s 4       |                |
| DMINISTRATION                                     | EAL Eagle Lake City Fire Dept         | Polk                                                                                                    | 4         |                |
| cutive List Contacts                              | EAM East Milton Vol Fire Dept         | Santa Ro                                                                                                    | isa 1     |                |
| ional Contacts                                    | EAN East Naples Fire Control & Resc   | ue Collier                                                                                                    | 6         | 05/06/2013     |
| nty Contacts                                      | EAP East Palatka Vol Fire Dept        | Putnan                                                                                                    | 1 3       |                |
| Agency Info                                       | EAS Eastpoint Vol Fire Dept           | Erankli                                                                                                    | 2         |                |
| em Notifications                                  | EBR Ebro Vol Fire Dept                | Washing                                                                                                    | on 1      |                |
| em News                                           | ECF Escambia County Fire Rescue       | Escamb                                                                                                    | ia 1      | 03/04/2013     |
| ty Participation in                               | EDG Edgewater Fire Rescue Service     | Volusia                                                                                                    | 5         |                |
| cises                                             | ELL Ellisville Vol Fire Dept          | Columb                                                                                                    | ia 2      |                |
| Activity                                          | EME East Manatee Fire Rescue Distric  | t Mapate                                                                                                    | e 6       |                |
| Menu Access                                       | EMG Emergystat of Calbour County      | Calbou                                                                                                    | 0 0       |                |
| ige ST/TF                                         | ENG Englewood Area Fire Control Dis   | at Sarasot                                                                                                    | a 6       |                |
| INOUIRY                                           | ENS Ensley Vol Fire Dept              | Escamb                                                                                                    | ia 1      |                |
| urces by                                          | ERI Eridu Vol Fire Dept               | Taylor                                                                                                    | 2         |                |
| /Agency                                           | Escambia County Department of         | Public                                                                                                    |           |                |
| esources by Region                                | ESE Safety                            | Escamb                                                                                                    | ia 1      |                |
| ource Type by                                     | ESM Escambla County Emergency         | Escamb                                                                                                    | ia 1      | 06/10/2013     |
| on, County or<br>/Agency<br>ource Type by<br>Ince | Dept/Agency Information Dept/Agency   | Contacts                                                                                                    |           |                |
| Log Off                                           | DeputAgency Contacts: Add New Contact |                                                                                                    |           | 0.177 D        |
| ge Password                                       | Contact Type Title or Office          | Name City                                                                                                    | Office Pl | one 24/7 Phone |
|                                                   | Fire Operations Chief                 | Ed Dwyer                                                                                                    | (L        |                |
|                                                   |                                       | Include a second second s | 0 0       |                |

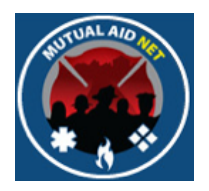

- Dept/Agency Information (Tab)
  - Fields of information that identify the Dept/Agency selected from the full list

| Dept/Agency Informa | ition:                 |               |          |                     |                    |
|---------------------|------------------------|---------------|----------|---------------------|--------------------|
| Dept/Agency ID#:    | EST Searc              | h             |          |                     |                    |
| Region:             | 6 ‡                    |               | County:  | Lee                 | \$                 |
| Dept/Agency Name:   | Estero Fire Rescue     |               |          | Phone:              |                    |
| Address:            | 21500 Three Oaks Parkw | /ay           |          | Latitude:           | 26.42639           |
|                     |                        |               |          | Longitude:          | -81.789097         |
| City:               | Estero                 | State:        | FL       | Zip:                | 33928 - 0          |
| Full Time Staff Le: | 54                     | Part Time Sta | ff Le: 0 | Voluntary Staff Le: | 0                  |
|                     |                        | Map It        |          |                     |                    |
| Exclusion Start:    |                        | Exclusion En  | d:       | 1.01                | Private EMS Agency |

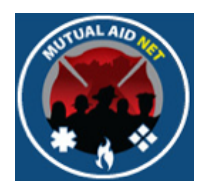

- Dept/Agency Information (Tab)
  - Datasheet Button- Opens the resource inventory list for this Dept/Agency

| Dept/Agency Informa | tion:                   |                       |                     |                    |
|---------------------|-------------------------|-----------------------|---------------------|--------------------|
| Dept/Agency ID#:    | EST Search              |                       |                     |                    |
| Region:             | 6 ‡                     | County:               | Lee                 | \$                 |
| Dept/Agency Name:   | Estero Fire Rescue      |                       | Phone:              |                    |
| Address:            | 21500 Three Oaks Parkwa | ау                    | Latitude:           | 26.42639           |
|                     |                         |                       | Longitude:          | -81.789097         |
| City:               | Estero                  | State: FL             | Zip:                | 33928 - 0          |
| Full Time Staff Le: | 54                      | Part Time Staff Le: 0 | Voluntary Staff Le: | 0                  |
|                     |                         | Map It                |                     |                    |
| Exclusion Start:    | 10                      | Exclusion End:        | - 19                | Private EMS Agency |

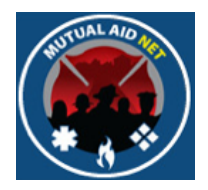

#### ADMINSTRATION/DEPT/AGENCY INFO

- Datasheet
  - List of resources assigned to Dept/Agency

| Dept/Agency: Estero Fire Rescue<br>Dept/Agency ID# EST Search Print Datasheet |                   |                 |      |
|-------------------------------------------------------------------------------|-------------------|-----------------|------|
| Resource Information:                                                         | Dept/Agency Total | Available Total | EMAC |
| Aerial Ladder, Type I                                                         | 2                 | 1               | 0    |
| Aerial Ladder, Type II                                                        | 0                 | 0               | 0    |
| Aerial Platform, Type I                                                       | 1                 | 1               | 0    |
| Aerial Platform, Type II                                                      | 0                 | 0               | 0    |
| Air Ambulance (Fixed-Wing), Type I                                            | 0                 | 0               | 0    |
| Air Ambulance (Fixed-Wing), Type II                                           | 0                 | 0               | 0    |
| Air Ambulance (Fixed-Wing), Type III                                          | 0                 | 0               | 0    |
| Air Ambulance (Fixed-Wing), Type IV                                           | 0                 | 0               | 0    |
| Air Ambulance (Rotary-Wing), Type I                                           | 0                 | 0               | 0    |
| Air Ambulance (Rotary-Wing), Type II                                          | 0                 | 0               | 0    |
| Air Ambulance (Rotary-Wing), Type III                                         | 0                 | 0               | 0    |
| Air Ambulance (Rotary-Wing), Type IV                                          | 0                 | 0               | 0    |
| Air Search Team (Fixed-Wing), Type I                                          | 0                 | 0               | 0    |
| Air Search Team (Fixed-Wing), Type II                                         | 0                 | 0               | 0    |
| Air Search Team (Fived-Wing) Type III                                         | 0                 | 0               | 0    |

Dverview

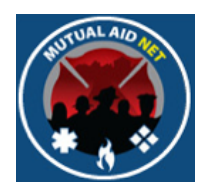

- Dept/Agency Contact (Tab)
  - List of all Contacts associated with Dept/Agency

| Contract Turns | Title on Office       | Nama        | City   | Office Disease | 04/7 Dhana |
|----------------|-----------------------|-------------|--------|----------------|------------|
| contact Type   |                       | Name        | City   | Unice Phone    | 24/7 Phone |
| Fire           | Operations Chief      | Ed Dwyer    |        | (B             |            |
| Fire           | Asst Chief/Cnty Coord | Mark Wahlig | Estero |                |            |
|                |                       |             |        |                |            |
|                |                       |             |        |                |            |

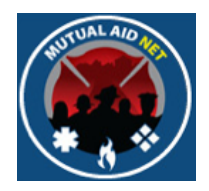

## ADMINSTRATION/DEPT/SYSTEM NOTIFICATIONS

- System Notifications
  - Authorized Contacts can send messages to selected groups

|                                                                                                    | utual Aid Net                                                                                                    |
|----------------------------------------------------------------------------------------------------|----------------------------------------------------------------------------------------------------|
| Welcome: TJ<br>Home Page                                                                                                    | On-Demand Notification Recipients:                                                                                                    |
| ACTIVATION<br>Enter Resource Request<br>Activation Status<br>Resource Types<br>ADMINISTRATION<br>Executive List Contacts<br>Regional Contacts | Fire Executive List Contacts  All Regional Contacts  All County Contacts  ALL Dept/Agency Contacts (Currently not included in activation notices)  Fire Regional Contacts |
| System Notifications<br>System Notifications<br>County Participation In<br>Exercises                                                          | Dept/Agency Test Notification Messages:                                                                                                    |
| Manage ST/TF<br>INQUIRY<br>Resources by<br>Dept/Agency<br>All Resources by Region                                                             | Please enter the notification messages you wish to send and select the checkboxes of the notification method(s) you wish to use.  Email:                                  |
| Region, County or<br>Dept/Agency<br>Resource Type by<br>Resource Type by<br>Distance                                                          | Copy Down  Phone Message:                                                                                                    |
| Log Off<br>Change Password                                                                                                    | Send Notifications Clear                                                                                                    |

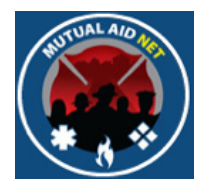

## ADMINSTRATION/DEPT/SYSTEM NEWS

- System News Maintenance
  - Create messages that are posted on the Home Page

|                                                                                                    | Autual Aid Net                                                                                                    |
|----------------------------------------------------------------------------------------------------|----------------------------------------------------------------------------------------------------|
| Welcome: TJ<br>Home Page<br>ACTIVATION<br>Enter Resource Request                                                                                                    | MutualAidNet - Florida - System News Maintenance         System: Fire         Existing messages for specified system:         Select a news item |
| Activation Status<br>Resource Types<br>ADMINISTRATION<br>Executive List Contacts<br>Regional Contacts                                                                                                    | Message details Display message from: to (MM/DD/YYYY) Message:                                                                                   |
| County Contacts<br>Dept/Agency Info<br>System Net/Social System Net/Social System Net/Soci |                                                                                                    |
| Manage ST/TF<br>INQUIRY<br>Resources by<br>Dept/Agency<br>All Resources by Region                                                                                                    | Save Delete Clear                                                                                                    |
| or County<br>Resource Type by<br>Region, County or<br>Dept/Agency<br>Resource Type by                                                                                                    |                                                                                                    |
| Distance<br>Log Off<br>Change Password                                                                                                    |                                                                                                    |

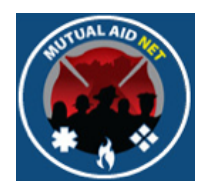

#### ADMINSTRATION/COUNTY PARTICIPATION IN EXERCISES

- County's Participating in Exercises
  - Select County(s) to participate & receive alerts for an exercise

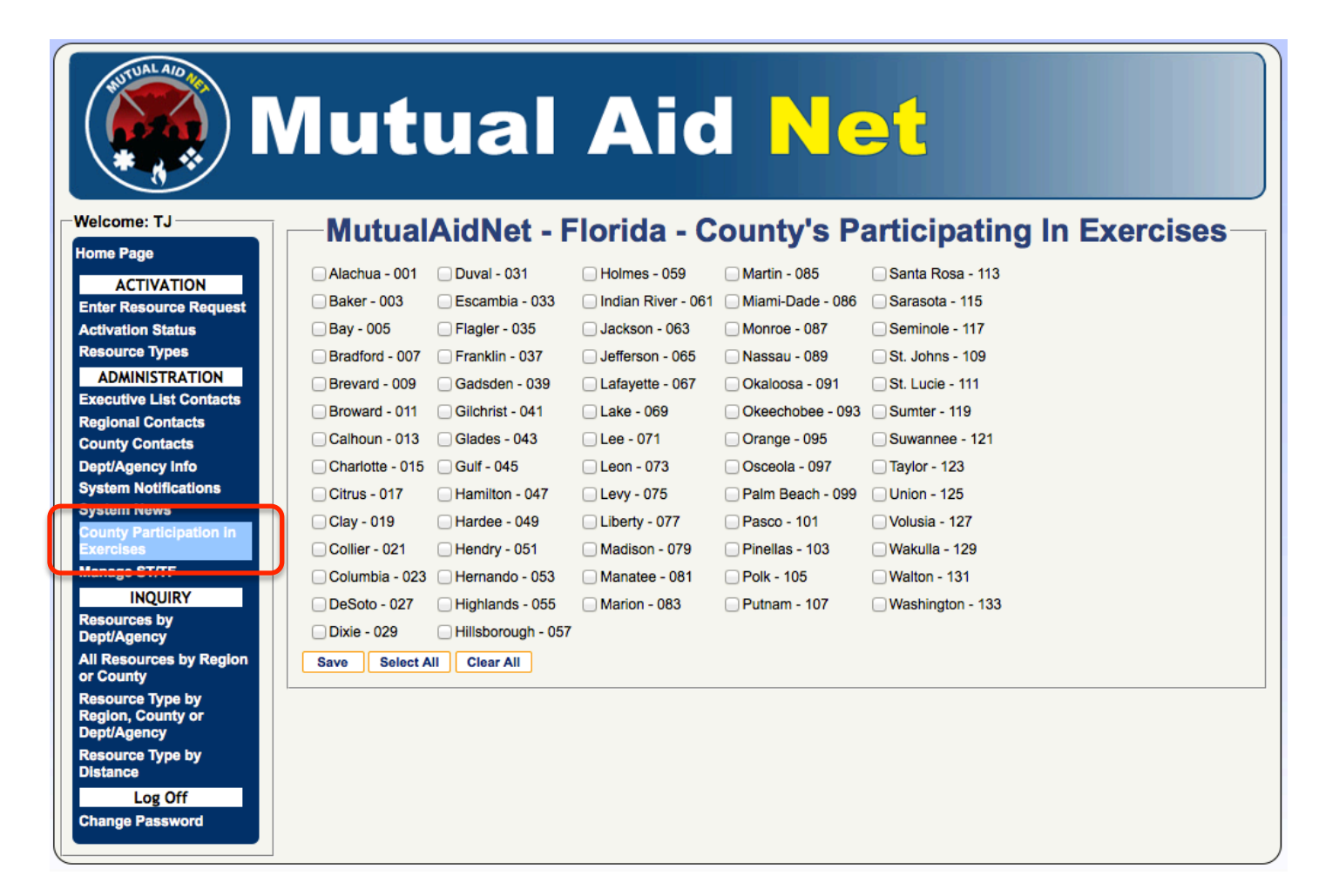

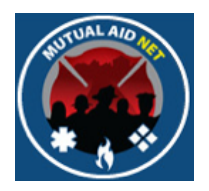

#### ADMINSTRATION/ROLE ACTIVITY

- Role Activity (Only seen by System Administrator)
  - Assign Role Activities by Access Levels

|        | Velcome: Power                               |                                | Mutua                              | IAidNet - Flo                                   | orida -                           |                           |  |  |  |
|--------|----------------------------------------------|--------------------------------|------------------------------------|-------------------------------------------------|-----------------------------------|---------------------------|--|--|--|
|        | ACTIVATION                                   | Map User Tasks to Role         | ks to Roles                        |                                                 |                                   |                           |  |  |  |
|        | Enter Resource Request                       | Division :                     | Division : Fire =                  |                                                 |                                   |                           |  |  |  |
| 4      | Activation Status                            | User Role                      | Tasks                              |                                                 |                                   |                           |  |  |  |
| ľ      | Resource Types ADMINISTRATION                |                                | Update User Contact<br>Information | Reset Passwords                                 | Update Dept/Agency<br>Information | Update Access<br>Levels   |  |  |  |
| E<br>F | Executive List Contacts<br>Regional Contacts | Fire Executive List -<br>Admin | Create new Users                   | Create new Users Dept/Agencies Update Resources |                                   | Send Resources            |  |  |  |
| 0      | County Contacts                              |                                | Send Notification                  | Initiate Activation                             | Approve Resource Updates          | Solution Post System News |  |  |  |
| 5      | Dept/Agency Info<br>System Notifications     |                                | Review Activation Status           | View Resource Inquiry                           | Update County Dispatch<br>Center  |                           |  |  |  |
| ġ      | System News<br>County Participation in       |                                | Update User Contact<br>Information | Reset Passwords                                 | Update Dept/Agency<br>Information | Update Access<br>Levels   |  |  |  |
| ļ      | Role Activity                                | Fire Executive List -          | Create new Users                   | Create New<br>Dept/Agencies                     | Update Resources                  | Send Resources            |  |  |  |
| N      | Aanage ST/TF                                 | 0361                           | Send Notification                  | Initiate Activation                             | Approve Resource Updates          | Solution News System News |  |  |  |
|        | INQUIRY<br>Resources by                      |                                | Review Activation Status           | View Resource Inquiry                           | Update County Dispatch<br>Center  |                           |  |  |  |
|        | All Resources by Region<br>or County         |                                | Update User Contact<br>Information | Reset Passwords                                 | Update Dept/Agency<br>Information | Update Access<br>Levels   |  |  |  |
| F      | Resource Type by<br>Region, County or        | Fire Central Dispatch          | Create new Users                   | Create New<br>Dept/Agencies                     | Update Resources                  | Send Resources            |  |  |  |
|        | Resource Type by                             |                                | Send Notification                  | Initiate Activation                             | Approve Resource Updates          | Post System News          |  |  |  |
|        | Distance<br>Log Off                          |                                | Review Activation Status           | View Resource Inquiry                           | Update County Dispatch Center     |                           |  |  |  |
| C      | Change Password                              |                                | Update User Contact<br>Information | Reset Passwords                                 | Update Dept/Agency<br>Information | Update Access<br>Levels   |  |  |  |
|        |                                              | Fire County Dispatch           | Create new Users                   | Create New<br>Dept/Agencies                     | Update Resources                  | Send Resources            |  |  |  |
|        |                                              |                                | Send Notification                  | Initiate Activation                             | Approve Resource Updates          | Post System News          |  |  |  |
|        |                                              |                                | Review Activation Status           | View Resource Inquiry                           | Update County Dispatch<br>Center  |                           |  |  |  |

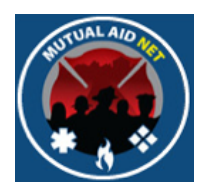

#### ADMINSTRATION/ROLE ACTIVITY

- Role Activity (Only seen by System Administrator)
  - Assign Role Activities by Access Levels

| Map User Tasks to Role                                                                                                    | s                                  |                                                 |                                   |                         |  |
|----------------------------------------------------------------------------------------------------|------------------------------------|-------------------------------------------------|-----------------------------------|-------------------------|--|
| Division :                                                                                                    | Fire ‡                             |                                                 |                                   |                         |  |
| User Role                                                                                                    | Tasks                              |                                                 |                                   |                         |  |
|                                                                                                    | Update User Contact<br>Information | Reset Passwords                                 | Update Dept/Agency<br>Information | Update Access<br>Levels |  |
| Fire Executive List -                                                                                                    | Create new Users                   | Create New<br>Dept/Agencies                     | Update Resources                  | Send Resources          |  |
| Common Common Comm | Send Notification                  | ✓ Initiate Activation ✓ Approve Resource Update |                                   | Solution System News    |  |
|                                                                                                    | Review Activation Status           | View Resource Inquiry                           | Update County Dispatch<br>Center  |                         |  |

Overview

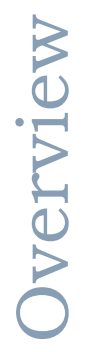

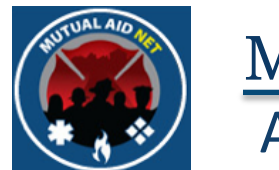

## MUTUALAIDNET ADMINSTRATION/ROLE ACTIVITY

- Role Activity List
  - Task description by Fire Role

| Tasks Available by User         |                           |                              | User Roles                 |                  |                 |
|---------------------------------|---------------------------|------------------------------|----------------------------|------------------|-----------------|
|                                 | 1                         | 2                            | 3                          | 4                | 5               |
| Tasks Description               | FFCA State<br>Coordinator | FFCA Regional<br>Coordinator | FFCA County<br>Coordinator | Agency POC-Admin | Agency POC-User |
| Update User Contact Information | Х                         | X                            | Х                          | Х                | Х               |
| Reset Passwords                 | Х                         |                              |                            |                  |                 |
| Update Dept/Agency Information  | Х                         | Х                            | Х                          |                  |                 |
| Update Access Levels            | Х                         |                              |                            |                  |                 |
| Create New Users                | Х                         | Х                            | Х                          |                  |                 |
| Create New Dept/Agencies        | Х                         | Х                            | Х                          |                  |                 |
| Update Resources                | Х                         | Х                            | Х                          | Х                | Х               |
| Send Resources                  | Х                         | Х                            | Х                          |                  |                 |
| Send Notification               | Х                         | Х                            |                            |                  |                 |
| Initiate Activation             | Х                         | Х                            |                            |                  |                 |
| Approve Resource Updates        | Х                         | Х                            |                            |                  |                 |
| Post System News                | Х                         |                              |                            |                  |                 |
| Review Activation Status        | Х                         | Х                            | Х                          | Х                | Х               |
| View Resource Inquiry           | Х                         | X                            | X                          | Х                | X               |
| Update County Dispatch Center   | Х                         | X                            | X                          |                  |                 |

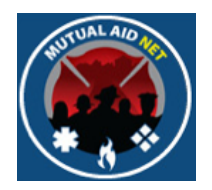

#### ADMINSTRATION/ROLE MENU ACCESS

- Role Menu Access (Only seen by System Administrator)
  - Controls which Menu Selection in the Dashboard is seen by User Roles

| Mutual Aid Net                           |                                |                                      |                             |                                      |                                                   |  |
|------------------------------------------|--------------------------------|--------------------------------------|-----------------------------|--------------------------------------|---------------------------------------------------|--|
| Velcome: Power                           |                                | Mu                                   | ItualAidNet                 | t - Florida -                        |                                                   |  |
| ACTIVATION                               | Map Menu Items to              | Koles                                |                             |                                      |                                                   |  |
| Inter Resource Request                   | Division :                     | Division : Fire +                    |                             |                                      |                                                   |  |
| ctivation Status                         | User Role                      | Menus                                |                             |                                      |                                                   |  |
| ADMINISTRATION                           |                                | Home Page                            | ACTIVATION                  | Enter Resource<br>Request            | Activation Status                                 |  |
| xecutive List Contacts                   |                                | Resource Types                       | <b>ADMINISTRATION</b>       | Executive List Contacts              | Regional Contacts                                 |  |
| egional Contacts                         |                                | County Contacts                      | Dept/Agency Info            | System Notifications                 | System News                                       |  |
| ept/Agency Info                          | Fire Executive List -<br>Admin | County Participation in<br>Exercises | Role Activity               | Role Menu Access                     | Manage ST/TF                                      |  |
| ystem Notifications<br>ystem News        |                                |                                      | Resources by<br>Dept/Agency | All Resources by<br>Region or County | Resource Type by Region,<br>County or Dept/Agency |  |
| ounty Participation In<br>kercises       |                                | Resource Type by<br>Distance         | ✓Log Off                    | Change Password                      |                                                   |  |
| ole Menu Access                          | )                              | Home Page                            | ACTIVATION                  | Enter Resource<br>Request            | Activation Status                                 |  |
| INQUIRY                                  |                                | Resource Types                       | <b>ADMINISTRATION</b>       | Executive List Contacts              | Regional Contacts                                 |  |
| esources by                              |                                | County Contacts                      | Dept/Agency Info            | System Notifications                 | System News                                       |  |
| ll Resources by Region                   | Fire Executive List -<br>User  | County Participation in Exercises    | Role Activity               | Role Menu Access                     | Manage ST/TF                                      |  |
| esource Type by<br>egion, County or      |                                |                                      | Resources by<br>Dept/Agency | All Resources by<br>Region or County | Resource Type by Region,<br>County or Dept/Agency |  |
| ept/Agency<br>esource Type by<br>Istance |                                | Resource Type by<br>Distance         | ✓Log Off                    | Change Password                      |                                                   |  |
| Log Off<br>hange Password                |                                | Home Page                            | ACTIVATION                  | Enter Resource<br>Request            | Activation Status                                 |  |
|                                          |                                | Resource Types                       | ADMINISTRATION              | Executive List Contacts              | Regional Contacts                                 |  |
|                                          |                                | County Contacts                      | Dept/Agency Info            | System Notifications                 | System News                                       |  |
|                                          | Fire Central<br>Dispatch       | County Participation in<br>Exercises | Role Activity               | Role Menu Access                     | Manage ST/TF                                      |  |
|                                          |                                |                                      | Resources by<br>Dept/Agency | All Resources by<br>Region or County | Resource Type by Region,<br>County or Dept/Agency |  |
|                                          |                                | Resource Type by                     | ✓Log Off                    | Change Password                      |                                                   |  |

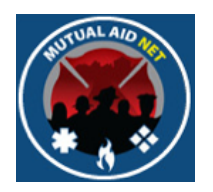

#### ADMINSTRATION/ROLE MENU ACCESS

- Role Menu Access (Only seen by System Administrator)
  - Controls which Menu Selection in the Dashboard is seen by User Roles

| Map Menu Items to F            | ap Menu Items to Roles               |                             |                                                     |                                                   |  |  |  |
|--------------------------------|--------------------------------------|-----------------------------|-----------------------------------------------------|---------------------------------------------------|--|--|--|
| Division :                     | Fire ‡                               |                             |                                                     |                                                   |  |  |  |
| User Role                      | Menus                                |                             |                                                     |                                                   |  |  |  |
|                                | d Home Page                          | ACTIVATION                  | <ul> <li>Enter Resource</li> <li>Request</li> </ul> | Activation Status                                 |  |  |  |
|                                | Resource Types                       | ADMINISTRATION              | Executive List Contacts                             | Regional Contacts                                 |  |  |  |
|                                | County Contacts                      | Dept/Agency Info            | System Notifications                                | System News                                       |  |  |  |
| Fire Executive List -<br>Admin | County Participation in<br>Exercises | Role Activity               | Role Menu Access                                    | Manage ST/TF                                      |  |  |  |
|                                | INQUIRY                              | Resources by<br>Dept/Agency | All Resources by<br>Region or County                | Resource Type by Region,<br>County or Dept/Agency |  |  |  |
|                                | Resource Type by<br>Distance         | C Log Off                   | Change Password                                     |                                                   |  |  |  |
|                                |                                      |                             |                                                     |                                                   |  |  |  |

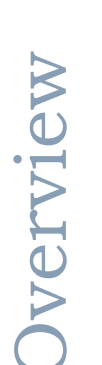

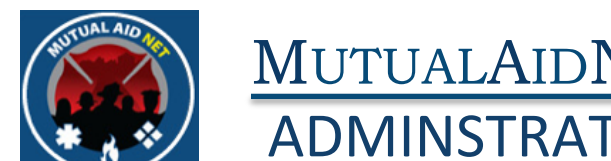

#### MUTUALAIDNET ADMINSTRATION/ROLE MENU ACCESS

- Role Menu Access List
  - Menu Sections seen by Fire Role

| Monus Soon By Lisors                           | FFCA State    | FFCA Regional | FFCA County   | Agency POC- | Agency POC- |
|------------------------------------------------|---------------|---------------|---------------|-------------|-------------|
|                                                | Coordinator 💌 | Coordinator 💌 | Coordinator 💌 | Admin 💌     | User 💌      |
| Home Page                                      | Х             | Х             | Х             | Х           | Х           |
| ACTIVATION                                     | Х             | Х             | Х             | Х           | х           |
| Enter Resource Request                         | Х             | Х             |               |             |             |
| Activation Status                              | Х             | х             | Х             | Х           |             |
| Resource Types                                 | Х             | Х             | Х             |             |             |
| ADMINISTRATION                                 | Х             | Х             | Х             |             |             |
| Executive List Contacts                        | Х             | Х             | Х             |             |             |
| Regional Contacts                              | Х             | Х             | Х             | Х           |             |
| County Contacts                                | Х             | Х             | Х             | Х           | Х           |
| Fire Department Info                           | Х             | Х             | Х             | Х           |             |
| System Notifications                           | Х             | Х             |               |             |             |
| System News                                    | Х             | Х             |               |             |             |
| County Participation in Exercises              | Х             | Х             |               |             |             |
| Role Activity                                  |               |               |               |             |             |
| Role Menu Access                               |               |               |               |             |             |
| Manage ST/TF                                   | Х             | Х             |               |             |             |
| INQUIRY                                        | Х             | Х             | Х             | Х           | Х           |
| Resources by Dept/Agency                       | Х             | Х             | Х             | Х           | Х           |
| All Resources by Region or County              | Х             | Х             | Х             | Х           | Х           |
| Resource Type by Region, County or Dept/Agency | Х             | Х             | Х             | Х           | Х           |
| Resource Type by Distance                      | X             | Х             | X             | X           | Х           |
| Log Off                                        | Х             | Х             | Х             | Х           | Х           |
| Change Password                                | Х             | Х             | Х             | Х           | X           |

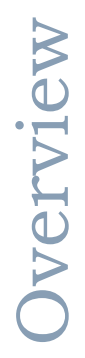

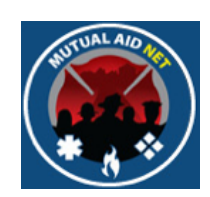

#### ADMINSTRATION/MANAGE ST/TF

- ST/TF Management
  - Provides ability to build teams from individual resources assigned to Dept/Agencies

|                                                                                     | Nutual                                                                                                    | Aid Net                                                                                                    |            |             |
|-------------------------------------------------------------------------------------|----------------------------------------------------------------------------------------------------|----------------------------------------------------------------------------------------------------|------------|-------------|
| elcome: TJ<br>ome Page<br>ACTIVATION<br>Inter Resource Request<br>ACTivation Status | Current Create New ?<br>'Deployable: Each item in the team / I<br>'Available: The team / force it's self is | AidNet - Florida - ST/TF Managem                                                                                                    | ent—       |             |
| ADMINISTRATION                                                                      | Name                                                                                                    | Description                                                                                                    | Available? | Deployable? |
| ecutive List Contacts egional Contacts bunty Contacts                               | EST-301 (S): Engine Strike Team                                                                             | Engine Strike Team, Type-1 or II, from FL Region-3. 1-Leader w/Command<br>Vehicle 5-Engine, Fire. Statewide Deployment. Resource ID: EST01 or<br>EST02; ESTL1   | True       | True        |
| ept/Agency Info<br>rstem Notifications<br>rstem News                                | EST-302 (S): Engine Strike Team                                                                             | Engine Strike Team, Type-I, from FL Region-3. 1-Leader w/Command<br>Vehicle. 5-Engine, Fire. Available for Statewide Deployment. Resource ID:<br>EST01;ESTL1    | True       | True        |
| unty Participation in                                                               | EST-303 (S): Engine Strike Team                                                                             | Engine Strike Team from FL Region-3. 1-Leader w/Command Vehicle,<br>5-Engine, Fire, Type-1. Statewide Deployment. Resource ID:<br>EST01;ESTL1.                  | True       | True        |
| Sources by                                                                          | EST-304 (S): Engine Strike Team                                                                             | Engine Strike Team, Type-I, from FL Region-3. 1-Leader w/Command<br>Vehicle, 5-Engine, Fire. Resource ID: EST01;ESTL1.                                          | True       | True        |
| Resources by Region<br>County                                                       | RST-301 (S): Rescue Strike Team                                                                             | Rescue Strike Team, Type-1 or II, from FL Region-3. 1-Leader w/Command<br>Vehicle, 5-Rescue, (Ambulance, w/Firefighters). Resource ID: RST01 or<br>RST02; RSTL1 | True       | True        |
| egion, County or<br>ept/Agency<br>esource Type by                                   | RST-302 (S): Rescue Strike Team                                                                             | Rescue Strike Team, Type-I, from FL Region-3. 1-Leader w/Command<br>Vehicle, 5-Rescue, (Ambulance, w/Firefighters). Resource ID: RST01;<br>RSTL1                | True       | True        |
| stance<br>Log Off                                                                   | AST-401 (S): Ambulance Strike Team                                                                          | Ambulance Strike Team, Type-II, from FL Region-4.   1-Leader<br>w/Command Vehicle, 5-Ambulance   Resource ID: AST02; ASTL1.                                     | True       | True        |
| ange Password                                                                       | EST-401 (S): Engine Strike Team                                                                             | Engine Strike Team, Type-I, from FL Region-4; 1-Leader w/Command<br>Vehicle, 5-Engine, Fire; Resource ID: EST01; ESTL1.                                         | True       | True        |
|                                                                                     | EST-402 (S): Engine Strike Team                                                                             | Engine Strike Team, Type-I, from FL Region-4   1-Leader w/Command<br>Vehicle, 5-Engines, Fire, Type-1   Resource ID: EST01; ESTL1.                              | True       | True        |
|                                                                                     | RST-401 (S): Rescue Strike Team                                                                             | Rescue Strike Team, Type-I, from FL Region-4   1-Leader w/Command<br>Vehicle, 5-Rescues (Ambulance, w/Firefighters)   Resource ID: RST01;<br>RSTL1.             | True       | True        |
|                                                                                     | EST-501 (S): Engine Strike Team                                                                             | Engine Strike Team, Type-I from FL Region-5   1-Leader w/Command<br>Vehicle, 5-Engines, Fire   Resource ID: ESTL1, EST01                                        | True       | True        |
|                                                                                     | EST-502 (S): Engine Strike Team                                                                             | Engine Strike Team, Type-I, from FL Region-5   1-Leader w/Command<br>Vehicle, 5-Engines, Fire   Resource ID: EST01; ESTL1.                                      | True       | True        |
|                                                                                     | FOT FOR (D), Facility Online Terms                                                                          | Engine Strike Team, Type-I, from FL Region-5   1-Leader w/Command                                                                                               | <b>T</b>   |             |

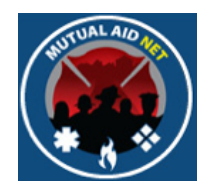

## MUTUALAIDNET ADMINSTRATION/MANAGE ST/TF

- ST/TF Management
  - Engine Strike Team details

| Selected Strike Team / Task Force: Update Add Resource Delete |                       |                                                                  |                                                                           |                                                                                                    |                       |                                                                                                    |
|---------------------------------------------------------------|-----------------------|------------------------------------------------------------------|---------------------------------------------------------------------------|----------------------------------------------------------------------------------------------------|-----------------------|----------------------------------------------------------------------------------------------------|
| Lea                                                           | A                     | gency: *                                                         | West Manatee Fire Rescue                                                  | ÷                                                                                                    |                       |                                                                                                    |
| Name: (40)*                                                   |                       | (40)*                                                            | EST-601 (RS): Engine Strike Team                                          |                                                                                                    |                       |                                                                                                    |
| Description:<br>(1000)                                        |                       | ption:                                                           | Engine Strike Team, Type-I, from FL Region-6 N<br>ESTL1, EST01            | North   1-Leader w/Command Vehicle, 5-Engines, Fire   Resource                                                                                                    | ID:                   |                                                                                                    |
| Documentation Upload Browse No file selected.                 |                       |                                                                  |                                                                           |                                                                                                    |                       |                                                                                                    |
|                                                               |                       |                                                                  |                                                                           |                                                                                                    |                       |                                                                                                    |
|                                                               | #                     | Resource                                                         |                                                                           | Agency                                                                                                    |                       |                                                                                                    |
| ×                                                             | #<br>0                | Resource<br>Engine, Fi                                           | re, Type I                                                                | Agency<br>West Manatee Fire Rescue                                                                                                    | 幸                     | ⊻                                                                                                    |
| X                                                             | #<br>0                | Resource<br>Engine, Fi<br>Engine, Fi                             | re, Type I<br>re, Type I                                                  | Agency         West Manatee Fire Rescue         Bradenton Fire Rescue                                                                                                  | *<br>*                | <b>√</b>                                                                                                    |
| X                                                             | #<br>0<br>0<br>0      | Resource<br>Engine, Fi<br>Engine, Fi<br>Engine, Fi               | re, Type I<br>re, Type I<br>re, Type I                                    | Agency         West Manatee Fire Rescue         Bradenton Fire Rescue         Cedar Hammock Fire Rescue                                                                | *<br>*<br>*           | <ul> <li></li> <li></li> &lt;</ul> |
|                                                               | #<br>0<br>0<br>0      | Resource<br>Engine, Fi<br>Engine, Fi<br>Engine, Fi<br>Engine, St | re, Type I<br>re, Type I<br>re, Type I<br>trike Team Leader               | Agency         West Manatee Fire Rescue         Bradenton Fire Rescue         Cedar Hammock Fire Rescue         West Manatee Fire Rescue                               | *<br>*<br>*<br>*      | <ul> <li>✓</li> <li>✓</li> <li>✓</li> <li>✓</li> <li>✓</li> </ul>                                                                                                    |
|                                                               | #<br>0<br>0<br>0<br>0 | Resource<br>Engine, Fi<br>Engine, Fi<br>Engine, Si<br>Engine, Fi | re, Type I<br>re, Type I<br>re, Type I<br>trike Team Leader<br>re, Type I | Agency         West Manatee Fire Rescue         Bradenton Fire Rescue         Cedar Hammock Fire Rescue         West Manatee Fire Rescue         North River Fire Dist | *<br>*<br>*<br>*<br>* | *<br>*<br>*                                                                                                    |

38

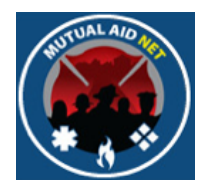

#### INQUIRY/RESOURCES BY DEPT/AGENCY

- Resources By Agency
  - Lists of all resources assigned to a selected Dept/Agency

|                                                                                          | Mutual Aid Net                                                                                                    |
|------------------------------------------------------------------------------------------|----------------------------------------------------------------------------------------------------|
| Welcome: TJ                                                                              | MutualAidNet - Florida - Resources By Agency                                                                                                    |
| Home Page<br>ACTIVATION<br>Enter Resource Request<br>Activation Status<br>Resource Types | Search Criteria         Sort By       Dept/Agency # • Dept/Agency Name         County:         Dept/Agency:      Select         County:         County:         Dept/Agency:         County:         County:         Dept/Agency:         County:         County:         Dept/Agency:         County:         County: |
| ADMINISTRATION<br>Executive List Contacts<br>Regional Contacts<br>County Contacts        | Resource Information:       Dept/Agency Total Available       EMAC         * can be Multi-jurisdictional       • Can be Multi-jurisdictional       • Can be Multi-jurisdictional                                                                                                    |
| System Notifications<br>System News<br>County Participation In<br>Exercises              |                                                                                                    |
| Manage ST/TF<br>INQUIRY<br>Resources by<br>Dept/Agency<br>All Resources by Region        |                                                                                                    |
| or County<br>Resource Type by<br>Region, County or<br>Dept/Agency                        |                                                                                                    |
| Resource Type by<br>Distance<br>Log Off<br>Change Password                               |                                                                                                    |

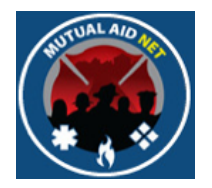

#### **INQUIRY/RESOURCES BY DEPT/AGENCY**

- Resources By Agency
  - Lists of all resources assigned to a selected Dept/Agency

#### MutualAidNet - Florida - Resources By Agency

| Sort By                                     | O Dept/Agency # O Dept/Agency Name | County: 42    |               |             |
|---------------------------------------------|------------------------------------|---------------|---------------|-------------|
| Dept/Agency:                                | EST - Estero Fire Rescue           | Cegion: 6     |               |             |
| Resource Information: E                     | cport To Excel                     | Dent/Agency   | Total Total A | veileble EM |
| Aerial Ladder, Type L                       |                                    | 2 Dept/Agency |               |             |
| Aerial Platform, Type I                     |                                    | 1             | 1             | 0           |
| Air Supply Truck- Type I                    |                                    | 1             | 1             | 0           |
| Brush Truck, Type II                        |                                    | 2             | 1             | 0           |
| braon maon, type n                          |                                    | 2             | 1             | 0           |
| Engine, Fire, Type I                        |                                    | _             |               |             |
| Engine, Fire, Type I<br>Fire Boat, Type III |                                    | 1             | 1             | 0           |

Dverview

\* can be Multi-jurisdictional

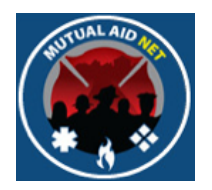

#### INQUIRY/ALL RESOURCES BY REGION OR COUNTY

- All Resources by Region or County
  - Lists of all resources assigned to a selected Region or County

|                                                                                                    | Mutual Aid Net                                                                                     |
|----------------------------------------------------------------------------------------------------|----------------------------------------------------------------------------------------------------|
| Welcome: TJ<br>Home Page<br>ACTIVATION<br>Enter Resource Request<br>Activation Status<br>Resource Types                       | MutualAidNet - Florida - All Resources by Region or County         Search Criteria         Region: |
| ADMINISTRATION<br>Executive List Contacts<br>Regional Contacts<br>County Contacts<br>Dept/Agency Info<br>System Notifications | Resource Information:<br>Resource Type Dept/Agency Total Total Available EMAC                      |
| County Participation in<br>Exercises<br>Manage ST/TF<br>INQUIRY<br>Resources by                                               |                                                                                                    |
| All Resources by Region<br>or County<br>Resource Type by<br>Region, County or<br>Dept/Agency<br>Resource Type by              |                                                                                                    |
| Distance<br>Log Off<br>Change Password                                                                                        |                                                                                                    |

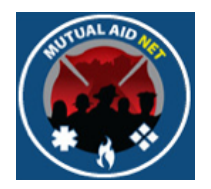

#### INQUIRY/ALL RESOURCES BY REGION OR COUNTY

....

- All Resources by Region or County
  - Region-6, Lee County displayed

----

| MutualAidNet - Florida - All Resources by Region or County |             |                |              |  |
|------------------------------------------------------------|-------------|----------------|--------------|--|
| Search Criteria                                            |             |                |              |  |
| Penion:                                                    |             |                |              |  |
|                                                            |             |                |              |  |
| County:                                                    |             |                |              |  |
| Search                                                     |             |                |              |  |
|                                                            |             |                |              |  |
| Resource Information: Export To Excel                      |             |                |              |  |
| Resource Type                                              | Dept/Agency | Total Total Av | vailable EM/ |  |
| Aerial Ladder, Type I                                      | 10          | 8              | 0            |  |
| Aerial Platform, Type I                                    | 5           | 5              | 0            |  |
| Air Supply Truck- Type I                                   | 4           | 4              | 0            |  |
| Air Supply Truck- Type II                                  | 1           | 1              | 0            |  |
| Ambulance (Ground), Type II                                | 28          | 10             | 0            |  |
| Ambulance Strike Team Leader                               | 2           | 2              | 0            |  |
| Brush Truck, Type I                                        | 4           | 3              | 1            |  |
| Brush Truck, Type II                                       | 20          | 13             | 1            |  |
| Brush Truck, Type IV                                       | 2           | 2              | 0            |  |
| Crash Fire Rescue (Airport)- Type I                        | 2           | 2              | 0            |  |
| Crash Fire Rescue (Airport)- Type II                       | 1           | 1              | 0            |  |
| Engine, Fire, Type I                                       | 46          | 25             | 1            |  |
| Engine, Fire, Type II                                      | 2           | 2              | 0            |  |
| Engine, Fire, Type IV                                      | 1           | 1              | 0            |  |
| Engine, Strike Team Leader                                 | 1           | 1              | 0            |  |
| EST-602 (RS): Engine Strike Team*                          | 1           | 1              | 0            |  |
| Field Mobile Mechanic- Type I                              | 1           | 1              | 0            |  |
| Field Mobile Mechanic- Type II                             | 1           | 1              | 0            |  |
| Fire Boat, Type II                                         | 3           | 2              | 0            |  |
| Fire Boat, Type III                                        | 4           | 4              | 0            |  |
| HazMat Response Team, Type I*                              | 1           | 1              | 0            |  |
| HazMat Response Team, Type II*                             | 1           | 1              | 0            |  |
| Light Truck (Illumination)- Type I                         | 1           | 1              | 0            |  |
| Mutual Aid Radio Communications, Type I                    | 1           | 1              | 1            |  |
| Portable Fire Pump, Type I                                 | 1           | 1              | 0            |  |
| Portable Fire Pump, Type III                               | 1           | 1              | 0            |  |
| Rescue (Ambulance w\FFs)- Type I                           | 5           | 2              | 0            |  |
| Swiftwater\Flood S&R Team, Type I                          | 1           | 1              | 1            |  |
| Swiftwater\Flood S&R Team, Type II                         | 1           | 1              | 1            |  |
| Technical Rescue Team- Type II                             | 3           | 3              | 0            |  |
| US&R Task Force, Type II*                                  | 1           | 1              | 1            |  |
| Water Tender (Tanker), Type I                              | 2           | 2              | 0            |  |
| Water Tender (Tanker), Type II                             | 3           | 2              | 0            |  |

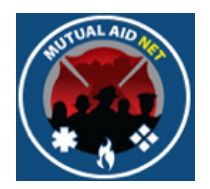

#### INQUIRY/RESOURCE TYPE BY REGION, COUNTY OR DEPT/AGENCY

- Resource Type by Region, County or Dept/Agency
  - List of a selected resource type by Region, County or Dept

|                                                                                                    | Autual Aid Net                                                                                                    |
|----------------------------------------------------------------------------------------------------|----------------------------------------------------------------------------------------------------|
| Welcome: TJ<br>Home Page<br>ACTIVATION<br>Enter Resource Request<br>Activation Status<br>Resource Types<br>ADMINISTRATION<br>Executive List Contacts<br>Regional Contacts                               | MutualAidNet - Florida - Resource Type by Region, County or<br>Agency<br>Search Criteria<br>Resource Type Aerial Ladder, Type 1 :<br>Region: |
| County Contacts<br>Dept/Agency Info<br>System Notifications<br>System News<br>County Participation in<br>Exercises<br>Manage ST/TF<br>INQUIRY<br>Resources by<br>Dept/Agency<br>All Resources by Region | Resource Information                                                                                                    |
| County<br>Resource Type by<br>Region, County or<br>Dept/Agency<br>Resource Type by<br>Distance<br>Log Off<br>Change Password                                                                            |                                                                                                    |
|                                                                                                    |                                                                                                    |

# Dverview

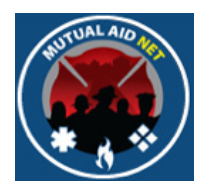

#### INQUIRY/RESOURCE TYPE BY REGION, COUNTY OR DEPT/AGENCY

- Resource Type by Region, County or Dept/Agency
  - List of Type-I Engines in Lee County

| Counch                                             |             |               |               |
|----------------------------------------------------|-------------|---------------|---------------|
| Resource Information                               |             |               |               |
| gency                                              | Dept/Agency | Total Total A | vailable EMAC |
| Jayshore Fire Protection & Rescue Service District | 2           | 1             | 0             |
| Sonia Springs Fire Control & Rescue Dist           | 4           | 1             | 0             |
| Sape Coral Fire, Rescue & Emergency Wight Services | 0           | 2             | 0             |
|                                                    | 2           | 2             | 0             |
| Istero Fire Rescue                                 | 2           | 1             | 0             |
| ort Myers Beach Fire Control Dist                  | 2           | 1             | 0             |
| ort Myers Shores Fire & Rescue Control Dist        | 2           | 2             | 0             |
| pha McGregor Fire Dist                             | 0           | 2             | 0             |
| enigh Acres Fire Control & Rescue Dist             | 4           | 1             | 0             |
| Lee County Port Authority ARFF Dept                | 2           | 2             | 0             |
| vorth Ft Myers Fire Control & Rescue Dist          | 4           | 4             | 0             |
| San Ganos Park File Protection & Rescue Service    | 4           | 2             |               |

Por Cape Coral Brande Sanibel Fort Mers Bisch Brande Bath Brande

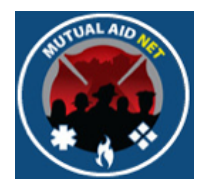

#### **INQUIRY/RESOURCE TYPE BY DISTANCE**

- Resource Type by Distance
  - List of selected resource type, by distance to requesting Dept

| Mutual Aid Net                                                                                                    |
|----------------------------------------------------------------------------------------------------|
| Welcome: TJ       MutualAidNet - Florida - Resource Type by Distance         Home Page       Search Criteria         Enter Resource Request<br>Resource Types       Anial Ladder, Type 1         Activation Status<br>Resource Types       :         ADMINISTRATION<br>Executive List Contacts<br>Regional Contacts<br>System Notifications<br>System Notifications<br>System Notifications<br>System Notifications<br>Resources by Region<br>or County or<br>Vept/Agency<br>Manage STITF       Resource Information         INQUERY<br>Resources by Region<br>or County or<br>Vept/Agency<br>Manage Password       Resource Information |

Dverview

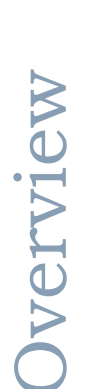

# AND THE AND THE

#### MUTUALAIDNET

#### **INQUIRY/RESOURCE TYPE BY DISTANCE**

- Resource Type by Distance
  - List of Type-II Brush Trucks by distance to Estero Fire Rescue

| Search Criteria                                          |                      |                    |      |          |
|----------------------------------------------------------|----------------------|--------------------|------|----------|
| Resource Type: Brush Truck, Type I                       | ÷)                   |                    |      |          |
| Paguasting Dept/Agen by EST - Estern Fire Rescue         |                      |                    |      |          |
| Requesting Depungenty                                    | ,                    |                    |      |          |
| Search View Map                                          |                      |                    |      |          |
|                                                          |                      |                    |      |          |
| Resource Information Export To Excel                     |                      |                    |      |          |
| Dept/Agency                                              | Dept/Agency<br>Total | Total<br>Available | EMAC | Distance |
| SCP - San Carlos Park Fire Protection & Rescue Service   | 1                    | 1                  | 1    | 2.18     |
| 3CI - Big Corkscrew Island Fire Control                  | 2                    | 2                  | 0    | 15.58    |
| GOG - Golden Gate Fire Control & Rescue Dist             | 2                    | 2                  | 0    | 17.59    |
| FMS - Fort Myers Shores Fire & Rescue Control Dist       | 1                    | 1                  | 0    | 19.18    |
| EAN - East Naples Fire Control & Rescue District         | 2                    | 1                  | 1    | 19.98    |
| BAS - Bayshore Fire Protection & Rescue Service District | 2                    | 1                  | 0    | 19.99    |
| MM - Immokalee Fire Control Dist                         | 1                    | 1                  | 0    | 23.47    |
| GLM - Glades County Emergency Management                 | 9                    | 0                  | 0    | 51.37    |
| MDC - Miami-Dade Fire Rescue                             | 2                    | 1                  | 0    | 99.10    |
| POL - Polk County Fire Rescue                            | 1                    | 0                  | 0    | 100.02   |
| BRW - Broward Sheriff's Office Department of FR & EMS    | 1                    | 1                  | 0    | 102.23   |
| PBG - Palm Beach Gardens Fire Dept                       | 2                    | 1                  | 0    | 107.84   |
| TAP - Tampa Fire Rescue                                  | 2                    | 1                  | 0    | 112.72   |
| AUB - Auburndale Fire Dept                               | 2                    | 1                  | 0    | 112.97   |
| HIC - Hillsborough County Fire Rescue                    | 4                    | 2                  | 0    | 115.48   |
| OCO - Ocoee Fire Dept                                    | 2                    | 1                  | 0    | 147.79   |
| ORA - Orange County Fire Rescue Division                 | 7                    | 3                  | 0    | 152.25   |
| SEM - Seminole County Fire Dept                          | 4                    | 2                  | 0    | 162.70   |
| MAO - Marion County Fire Rescue                          | 28                   | 8                  | 0    | 190.87   |
| CEK - Cedar Key Fire Rescue                              | 1                    | 0                  | 0    | 201.74   |
| FCF - Flagler County Fire Rescue                         | 7                    | 3                  | 0    | 212.33   |
| PUT - Putnam County Department of Emergency Services     | 9                    | 3                  | 0    | 221.75   |
| SAJ - St Johns County Fire Rescue                        | 3                    | 3                  | 0    | 243.07   |
| CLA - Clay County Public Safety & Fire Rescue            | 4                    | 2                  | 0    | 244.58   |
| BAC - Baker County Department of Emergency Services      | 1                    | 0                  | 0    | 266.19   |
| LAJ - Lake Jackson Fire Rescue                           | 1                    | 0                  | 0    | 323.06   |

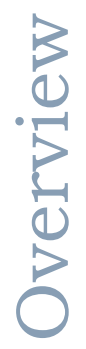

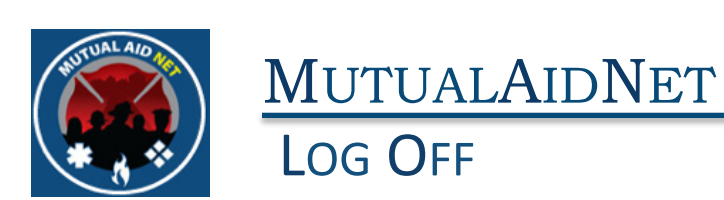

# • Log Off- Select the Menu Item titled "Log Off" to log out of the program

|                                                                                                    | Nutual Aid <mark>Net</mark>                                                                                                    |
|----------------------------------------------------------------------------------------------------|----------------------------------------------------------------------------------------------------|
| Welcome: TJ<br>Home Page<br>ACTIVATION<br>Enter Resource Request<br>Activation Status<br>Resource Types<br>ADMINISTRATION                             | MutualAidNet - Florida - Resource Type by Distance         Search Criteria         Resource Type:       Aerial Ladder, Type I         Requesting Dept/Agency       AAM - Alachua County Emergency Management         Search       View Map |
| Executive List Contacts<br>Regional Contacts<br>County Contacts<br>Dept/Agency Info<br>System Notifications<br>System News<br>County Participation In | Resource Information                                                                                                    |
| Exercises<br>Manage ST/TF<br>INQUIRY<br>Resources by<br>Dept/Agency<br>All Resources by Region<br>or County<br>Resource Type by                       |                                                                                                    |
| Region, County or<br>Dept/Agency<br>Resource Type by<br>Resource Type by<br>Log Off<br>Change Password                                                |                                                                                                    |
|                                                                                                    |                                                                                                    |

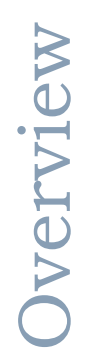

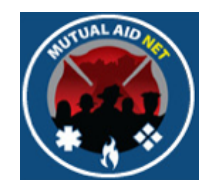

#### LOG OFF/CHANGE PASSWORD

- Change Password
  - Contact can change their password

| Mutual Aid Net                                       |                                          |  |  |  |  |  |
|------------------------------------------------------|------------------------------------------|--|--|--|--|--|
| Welcome: Power                                       | MutualAidNet - Florida - Change Password |  |  |  |  |  |
| Home Page                                            |                                          |  |  |  |  |  |
| ACTIVATION                                           | Change Your Password                     |  |  |  |  |  |
| Enter Resource Request                               |                                          |  |  |  |  |  |
| Activation Status                                    | Old Password:                            |  |  |  |  |  |
| Resource Types                                       | New Password:                            |  |  |  |  |  |
| ADMINISTRATION                                       | Confirm New Password:                    |  |  |  |  |  |
| Executive List Contacts                              | Change Password                          |  |  |  |  |  |
| Regional Contacts                                    |                                          |  |  |  |  |  |
| Dent/Agency Info                                     |                                          |  |  |  |  |  |
| System Notifications                                 |                                          |  |  |  |  |  |
| System News                                          |                                          |  |  |  |  |  |
| County Participation in<br>Exercises                 |                                          |  |  |  |  |  |
| Role Activity                                        |                                          |  |  |  |  |  |
| Role Menu Access                                     |                                          |  |  |  |  |  |
| Manage ST/TF                                         |                                          |  |  |  |  |  |
| INQUIRY                                              |                                          |  |  |  |  |  |
| Resources by<br>Dept/Agency                          |                                          |  |  |  |  |  |
| All Resources by Region<br>or County                 |                                          |  |  |  |  |  |
| Resource Type by<br>Region, County or<br>Dept/Agency |                                          |  |  |  |  |  |
| Resource Type by<br>Distance                         |                                          |  |  |  |  |  |
| Log Off                                              |                                          |  |  |  |  |  |
| Change Password                                      |                                          |  |  |  |  |  |

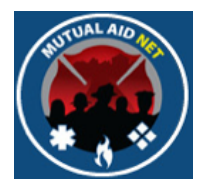

# MutualAidNet

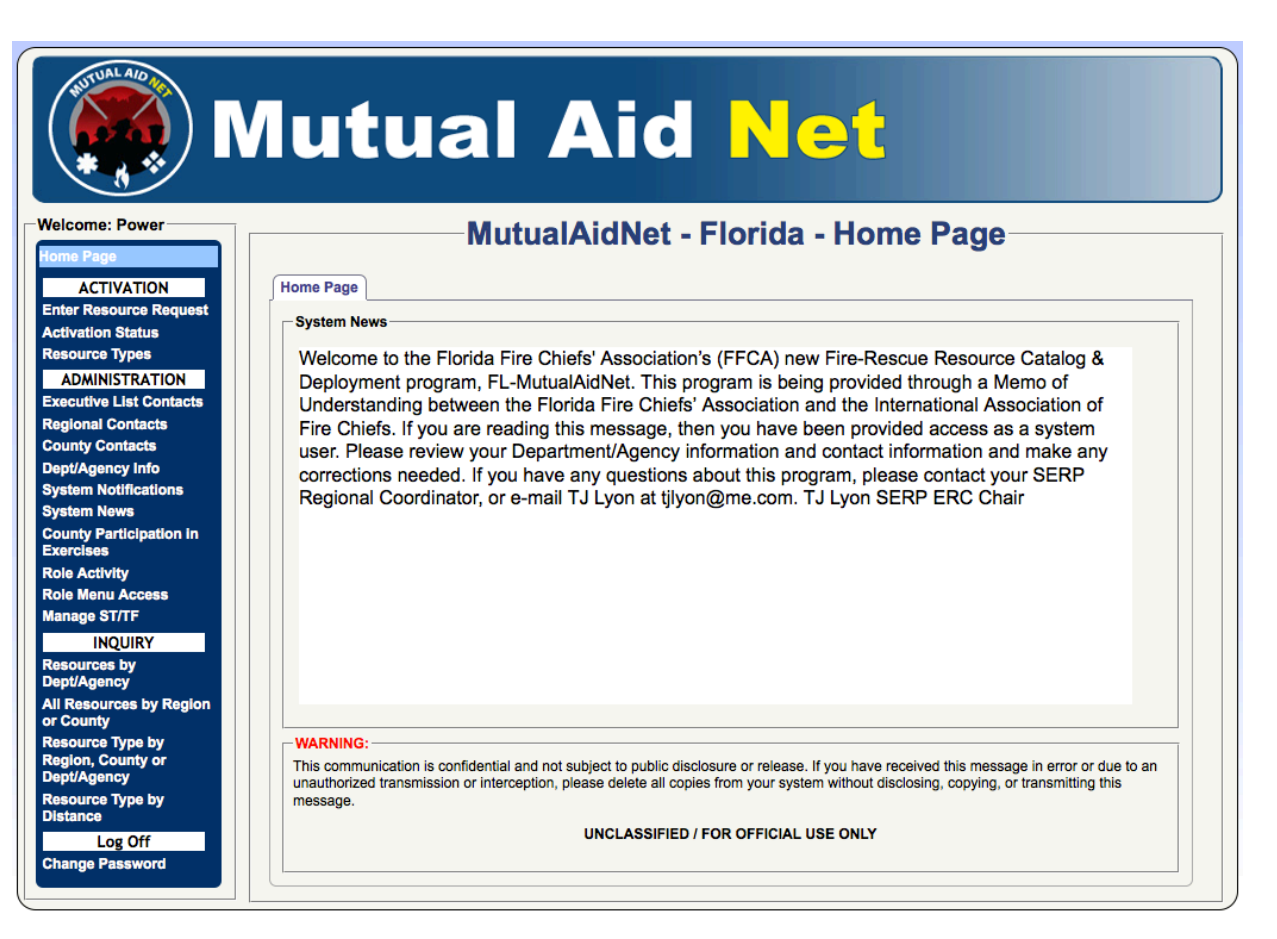

## **QUESTIONS?**